# Руководство пользователя

# **ASUS EBG19P**

# Проводной гигабитный роутер с VPN и PoE+

# Модель: EBG19P

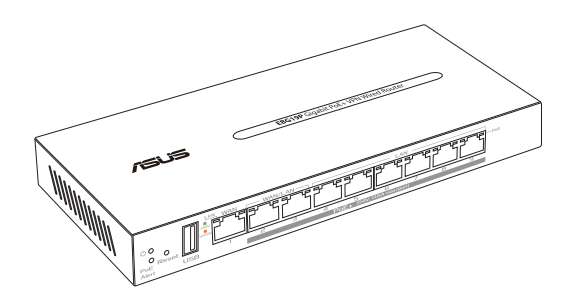

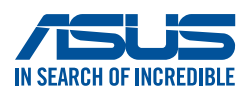

R23436 Первое издание Апрель 2024

#### Copyright © 2024 ASUSTeK Computer Inc. Все права защищены.

Любая часть этого руководства, включая оборудование и программное обеспечение, описанные в нем, не может быть дублирована, передана, преобразована, сохранена в системе поиска или переведена на другой язык в любой форме или любыми средствами, кроме документации, хранящейся покупателем с целью резервирования, без специального письменного разрешения ASUSTeK Computer Inc. ("ASUS").

Гарантия прекращается, если: (1) изделие отремонтировано, модифицировано или изменено без письменного разрешения ASUS; (2) серийный номер изделия поврежден, неразборчив либо отсутствует. ASUS ПРЕДОСТАВЛЯЕТ ДАННОЕ РУКОВОДСТВО "КАК ЕСТЬ" БЕЗ ГАРАНТИИ ЛЮБОГО ТИПА, ЯВНО ВЫРАЖЕННОЙ ИЛИ ПОДРАЗУМЕВАЕМОЙ, ВКЛЮЧАЯ НЕЯВНЫЕ ГАРАНТИИ ИЛИ УСЛОВИЯ ПОЛУЧЕНИЯ КОММЕРЧЕСКОЙ ВЫГОДЫ ИЛИ ПРИГОДНОСТИ ДЛЯ КОНКРЕТНОЙ ЦЕЛИ, НО НЕ ОГРАНИЧИВАЯСЬ ЭТИМИ ГАРАНТИЯМИ И УСЛОВИЯМИ. КОМПАНИЯ ASUS, ЕЕ ДИРЕКТОРА, РУКОВОДИТЕЛИ, СОТРУДНИКИ ИЛИ ПРЕДСТАВИТЕЛИ НЕ НЕСУТ НИКАКОЙ ОТВЕТСТВЕННОСТИ ЗА ЛЮБЫЕ КОСВЕННЫЕ, ФАКТИЧЕСКИЕ ОСОБЫЕ ИЛИ СЛУЧАЙНЫЕ УБЫТКИ (ВКЛЮЧАЯ УБЫТКИ ОТ УПУЩЕННОЙ ВЫГОДЫ, УТРАТУ ДЕЯТЕЛЬНОСТИ, НЕ ИСПОЛЬЗОВАНИЕ ИЛИ ПОТЕРЮ ДАННЫХ, ПРЕРЫВАНИЕ ДЕЯТЕЛЬНОСТИ И ТОМУ ПОДОБНОЕ), ДАЖЕ ЕСЛИ КОМПАНИЯ ASUS БЫЛА ОСВЕДОМЛЕНА О ВОЗМОЖНОСТИ УБЫТКОВ ВСЛЕДСТВИЕ ДЕФЕКТА ИЛИ ОШИБКИ В ДАННОМ РУКОВОДСТВЕ ИЛИ ПРОДУКТЕ.

ТЕХНИЧЕСКИЕ ХАРАКТЕРИСТИКИ И ИНФОРМАЦИЯ, СОДЕРЖАЩИЕСЯ В ДАННОМ РУКОВОДСТВЕ, ПРИВОДЯТСЯ ТОЛЬКО В ЦЕЛЯХ ОЗНАКОМЛЕНИЯ. ОНИ МОГУТ БЫТЬ ИЗМЕНЕНЫ В ЛЮБОЕ ВРЕМЯ БЕЗ УВЕДОМЛЕНИЯ И НЕ ДОЛЖНЫ РАССМАТРИВАТЬСЯ КАК ОБЯЗАТЕЛЬСТВО СО СТОРОНЫ ASUS. КОМПАНИЯ ASUS НЕ НЕСЕТ НИКАКОЙ ОТВЕТСТВЕННОСТИ И ОБЯЗАТЕЛЬСТВ ЗА ЛЮБЫЕ ОШИБКИ ИЛИ НЕТОЧНОСТИ, КОТОРЫЕ МОГУТ СОДЕРЖАТЬСЯ В НАСТОЯЩЕМ РУКОВОДСТВЕ, ВКЛЮЧАЯ ОПИСАНИЯ ПРОДУКЦИИ И ПРОГРАММНОГО ОБЕСПЕЧЕНИЯ.

Продукция и названия корпораций, имеющиеся в этом руководстве, могут являться зарегистрированными торговыми знаками или быть защищенными авторскими правами соответствующих компаний и используются только в целях идентификации.

# Оглавление

| 1   | Знако | омство с EBG19P                         |        |
|-----|-------|-----------------------------------------|--------|
| 1.1 | При   | ветствие!                               | 7      |
| 1.2 | Ком   | плект поставки                          | 7      |
| 1.3 | Дан   | ный проводной роутер                    | 8      |
| 1.4 | Разм  | иещение роутера                         | 10     |
| 1.5 | Сист  | гемные требования                       | 11     |
| 1.6 | Наст  | гройка роутера                          | 12     |
|     | 1.6.1 | Проводное подключение                   | 13     |
| 2   | Начал | 10 работы                               |        |
| 2.1 | Вход  | ц в веб-интерфейс                       | 14     |
| 2.2 | Авто  | определение WAN                         | 15     |
| 3   | Настр | оойка EBG19P                            |        |
| 3.1 | Адаг  | ттивная QoS                             | 17     |
|     | 3.1.1 | Монитор пропускной способности          | 17     |
|     | 3.1.2 | QoS                                     | 18     |
|     | 3.1.3 | Веб история                             | 18     |
|     | 3.1.4 | Скорость интернета                      | 19     |
| 3.2 | Адм   | инистрирование                          | 20     |
|     | 3.2.1 | Режим работы                            | 20     |
|     | 3.2.2 | Система                                 | 21     |
|     | 3.2.3 | Обновление прошивки                     | 22     |
|     | 3.2.4 | Восстановить/сохранить/загрузить настро | ойки23 |
|     | 3.2.5 | Обратная связь                          | 24     |
|     | 3.2.6 | Приватность                             | 25     |
| 3.3 | AiMe  | esh                                     | 26     |
|     | 3.3.1 | Настройка системы AiMesh ExpertWiFi     | 26     |
|     | 3.3.2 | Управление сетевыми клиентами           | 27     |
| 3.4 | AiPro | otection                                | 28     |
|     | 3.4.1 | Сетевая защита                          | 28     |
| 3.5 | Инф   | ормационная панель                      | 31     |
| 3.6 | Конт  | гроль доступа к устройствам             | 32     |
|     | 3.6.1 | Фильтры для веб и приложений            | 32     |
|     | 3.6.2 | Расписание                              |        |

# Оглавление

| 3.7     | Бран               | ндмауэр                   | 34 |
|---------|--------------------|---------------------------|----|
|         | 3.7.1              | Общие                     | 34 |
|         | 3.7.2              | Фильтр URL                | 35 |
|         | 3.7.3              | Фильтр ключевых слов      |    |
|         | 3.7.4              | Фильтр сетевых служб      | 37 |
| 3.8     | IPv6               |                           |    |
| 3.9     | Лока               | альная сеть               |    |
|         | 3.9.1              | LAN IP                    |    |
|         | 3.9.2              | DHCP-сервер               | 40 |
|         | 3.9.3              | Маршрут                   | 42 |
|         | 3.9.4              | IPTV                      | 43 |
|         | 3.9.5              | Коммутация                | 43 |
|         | 3.9.6              | VLAN                      | 44 |
| 3.10 Ce | тевые              | утилиты                   | 46 |
|         | 3.10.1             | Сетевая проверка          | 46 |
|         | 3.10.2             | Netstat                   | 46 |
|         | 3.10.3             | Пробуждение по сети       | 46 |
|         | 3.10.4             | Правило Smart Connect     | 46 |
| 3.11 Ав | тоном              | ная сеть                  | 47 |
|         | 3.11.1             | Сотрудники                | 48 |
|         | 3.11.2             | Гостевой портал           | 48 |
|         | 3.11.3             | Гостевая сеть             | 49 |
|         | 3.11.4             | Сеть по расписанию        | 49 |
|         | 3.11.5             | Сеть ІоТ                  | 50 |
|         | 3.11.6             | Сеть VPN                  | 50 |
|         | 3.11.7             | Обозреватель сценариев    | 51 |
|         | 3.11.8             | Настраиваемая сеть        | 52 |
| 3.12 Си | стемн              | ый журнал                 | 53 |
| 3.13 Ан | ализа <sup>-</sup> | гор трафика               | 54 |
|         | 3.13.1             | Анализатор трафика        | 54 |
| 3.14 US | В-при              | ложение                   | 55 |
|         | 3.14.1             | Медиасервер               | 55 |
|         | 3.14.2             | Сетевое окружении (Samba) | 56 |

# Оглавление

| 3.14.3 FTP сервер5                              | 6  |
|-------------------------------------------------|----|
| 3.14.4 Сервер печати5                           | 57 |
| 3.14.5 USB-модем6                               | 55 |
| 3.15 VPN Fusion                                 | 6  |
| 3.15.1 Создание VPN fusion6                     | 6  |
| 3.15.2 Подключение к интернетуб                 | 57 |
| 3.16 VPN-серверб                                | 8  |
| 3.16.1 PPTP6                                    | 8  |
| 3.16.2 OpenVPN6                                 | 9  |
| 3.16.3 IPSec VPN7                               | 0  |
| 3.16.4 WireGuard VPN7                           | '1 |
| 3.17 WAN7                                       | 2  |
| 3.17.1 Подключение к интернету7                 | 2  |
| 3.17.2 Multi-WAN7                               | '4 |
| 3.17.3 Переключение портов7                     | 6  |
| 3.17.4 Виртуальный сервер/Переадресация портов7 | 8  |
| 3.17.5 DMZ8                                     | 31 |
| 3.17.6 DDNS8                                    | 32 |
| 3.17.7 NAT Passthrough8                         | 3  |
| 3.18 Беспроводная связь8                        | 4  |
| 3.18.1 Общие8                                   | 34 |
| 3.18.2 Фильтр МАС адресов беспроводной сети8    | 35 |
| 3.18.3 Черный список роуминга8                  | 6  |
| 4 Устранение неисправностей                     |    |
| 4.1 Устранение основных неисправностей8         | 7  |
| 4.2 Часто задаваемые вопросы (FAQ)8             | 9  |
| Приложение                                      |    |
| Правила безопасности                            | 6  |
| Сервис и поддержка10                            | 8  |

# 1 Знакомство с EBG19P

# 1.1 Приветствие!

Благодарим вас за приобретение ASUS EBG19P! EBG19P обеспечивает быструю, безопасную и масштабируемую сеть, повышенную стабильность сети благодаря подключению Ethernet, резервное подключение к Интернет с помощью двух портов WAN/LAN и порт USB для обмена файлами.

# 1.2 Комплект поставки

| ☑ EBG19P            | 🗹 Сетевой кабель (RJ-45)                       |
|---------------------|------------------------------------------------|
| Блок питания        | Наклейка с информацией для<br>локального входа |
| Краткое руководство | 🗹 Гарантийный талон                            |

#### ПРИМЕЧАНИЯ:

- Если какие-либо элементы комплекта поставки отсутствуют или повреждены, обратитесь в службу техподдержки ASUS.
   Обратитесь к разделу Сервис и поддержка в конце этого руководства.
- Сохраните оригинальную упаковку на случай, если в будущем потребуется гарантийное обслуживание, например ремонт или замена.

# 1.3 Данный проводной роутер

1 Подключите блок питания к разъему DCIN.

2 Индикатор питания загорится при готовности устройства.

### Кнопки и разъемы

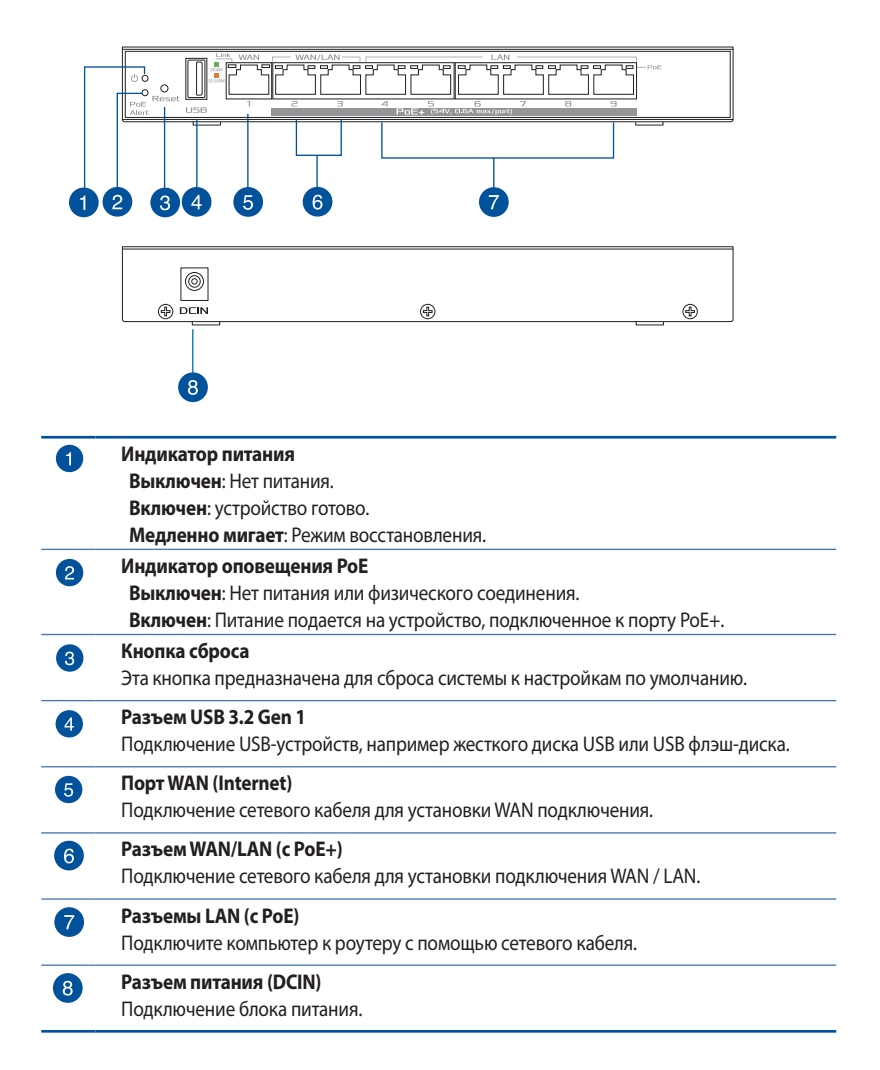

## Индикаторы

| Индикаторы            |         |                      |                  |
|-----------------------|---------|----------------------|------------------|
| Индикатор скорости (з | еленый) | Индикатор связи/акти | івности (желтый) |
| 1 Гбит/с              | ВКЛ     | Передача данных      | Мигает           |
| 100/10 Мбит/с         | ВЫКЛ    | Нет трафика          | ВКЛ              |

## Спецификация:

| Блок питания           | Выходное<br>током 2,27 | напряжение 54 В с і<br>8 А | максимальным |
|------------------------|------------------------|----------------------------|--------------|
| Температура при работе | 0~40°C                 | при хранении               | 0~70°C       |
| Влажность при работе   | 50~90%                 | при хранении               | 20~90%       |

# 1.4 Размещение роутера

Для наилучшей работы в сети убедитесь, что вы:

 Используйте последнюю прошивку. Для получения подробной информации о наличии свежей прошивки посетите сайт ASUS <u>http://www.asus.com</u>.

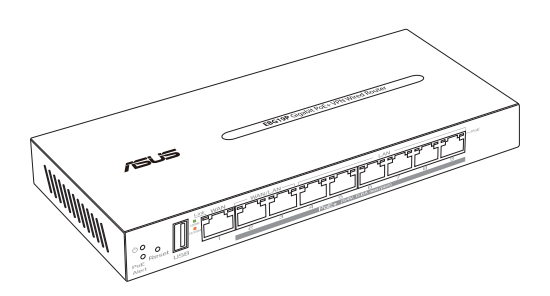

# 1.5 Системные требования

Для настройки сети необходим компьютер, соответствующий следующим требованиям:

- Сетевой порт RJ-45 (10Base-T/100Base-TX/1000BaseTX)
- Установленный протокол TCP/IP
- Браузер, например Internet Explorer, Firefox, Safari или Google Chrome

**ПРИМЕЧАНИЕ:** Длина Ethernet кабеля, используемого для подключения сетевых устройств не должна превышать 100 метров.

# 1.6 Настройка роутера

### ВАЖНО!

- Перед настройкой роутера, выполните следующие действия:
- При замене существующего роутера, отключите его от сети.
- Отключите провода/кабели от модема. Если на модеме есть аккумулятор, отключите его.
- Перезагрузите модем и компьютер (рекомендуется).

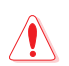

#### ВНИМАНИЕ!

- Шнур питания должен быть подключен к розетке с заземлением. Подключайте устройство к ближайшей, легкодоступной розетке.
- Если блок питания неисправен, не пытайтесь исправить его самостоятельно. Эти ограничения рассчитаны на обеспечение защиты в разумных пределах от вредоносных воздействий при установке в жилом помещении.
- Не пользуйтесь поврежденными сетевыми шнурами, аксессуарами и периферийными устройствами.
- Не устанавливайте это оборудование на высоту более 2 метров.
- Рекомендуется использовать продукт при температуре от 0°С до 40°С.

## 1.6.1 Проводное подключение

**ПРИМЕЧАНИЕ:** Для проводного подключения можно использовать любой (прямой или перекрестный) кабель.

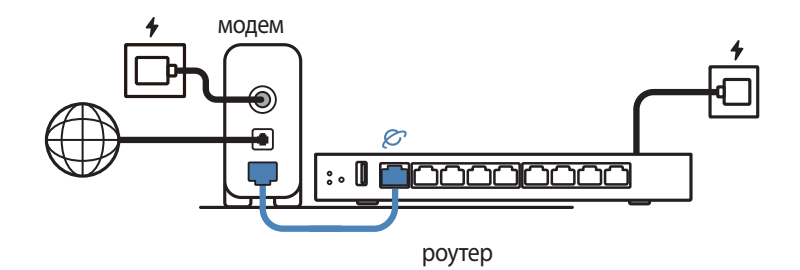

#### Для настройки роутера через проводное подключение:

- 1. Подключите блок питания роутера к разъему DCIN и к розетке.
- 2. С помощью поставляемого сетевого кабеля подключите компьютер к LAN порту роутера.
- 3 С помощью другого сетевого кабеля, подключите модем к WAN порту беспроводного роутера.
- 4. Подключите блок питания модема к разъему DCIN и к розетке.

# 2 Начало работы

# 2.1 Вход в веб-интерфейс

Данный проводной роутер имеет интуитивно понятный графический интерфейс пользователя (GUI), что позволяет легко сконфигурировать его функции через браузер, например Microsoft Edge, Safari или Google Chrome.

**ПРИМЕЧАНИЕ:** Функции могут изменяться в зависимости от версии прошивки.

### Проводное подключение к сети:

Для входа в веб-интерфейс:

- 1. В браузере введите <u>http://expertwifi.net</u>.
- 2. Следуйте инструкциям по настройке.

# 2.2 Автоопределение WAN

Функция быстрой настройки интернета (QIS) поможет вам быстро настроить подключение к Интернет.

**ПРИМЕЧАНИЕ:** При первом подключении к Интернет нажмите на роутере кнопку сброса для сброса роутера к заводским настройкам по умолчанию.

#### Автоопределение WAN:

1. Войдите в веб-интерфейс и нажмите Создать новую сеть.

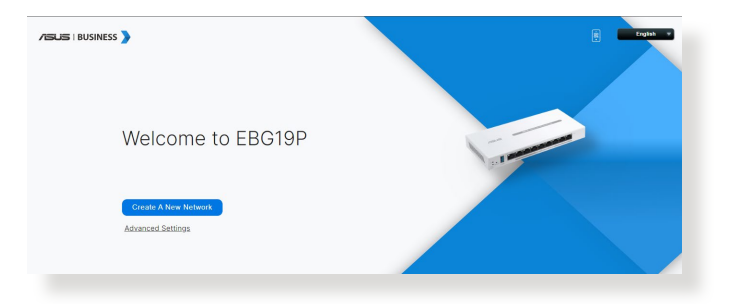

2. Нажмите **Далее** для входа в систему с именем пользователя и паролем по умолчанию.

| Local Login<br>Username / Password | Set up Local Login username and password to prevent unauthorized access to<br>your ASUS networking device.                             |
|------------------------------------|----------------------------------------------------------------------------------------------------|
| Settings                           | Username                                                                                                    |
|                                    | admin                                                                                                    |
|                                    | New password                                                                                                    |
|                                    |                                                                                                    |
|                                    | Use default Local Login Password                                                                                                    |
|                                    | The default encrypted Local Login Password provides a secure login process when you connect to this ASUS<br>networking device locally. |
|                                    | (i) How to find Local Login Password                                                                                                   |
|                                    | Previous                                                                                                    |
|                                    |                                                                                                    |

Снимите флажок с **Использовать пароль по умолчанию для локального входа** и введите новое имя пользователя и пароль, затем нажмите **Далее**.

| Local Login<br>Username / Password | Set up Local Login username and password to prevent unauthorized access to<br>your ASUS networking device.                                                                 |
|------------------------------------|----------------------------------------------------------------------------------------------------|
| Settings                           | Username                                                                                                    |
|                                    | admin                                                                                                    |
|                                    | New password                                                                                                    |
|                                    |                                                                                                    |
|                                    | Danger                                                                                                    |
|                                    | Retype Password                                                                                                    |
|                                    |                                                                                                    |
|                                    | Use default Local Login Password<br>The default encrypted Local Login Password provides a secure login process when you connect to this ASUS<br>networking device locally. |
|                                    | () How to find Local Login Password                                                                                                    |
|                                    | Previous Next                                                                                                    |

3. Нажмите **Обновление прошивки** для обновления прошивки до последней версии или нажмите **Отмена** для использования текущей версии прошивки.

| Firmware Upgrade | The latest firmware is available now. To improve the system efficiency, ASUS<br>highly recommend upgrading your firmware version. |
|------------------|----------------------------------------------------------------------------------------------------|
|                  | The latest version<br>3006_102_44136-g94573dc_349-g58e89                                                                          |
|                  | Cancel Firmware Upgrade                                                                                                    |

**ПРИМЕЧАНИЕ:** Экран появляется только если доступна новая версия прошивки.

# 3 Настройка EBG19P

# 3.1 Адаптивная QoS

# 3.1.1 Монитор пропускной способности

Монитор полосы пропускания позволяет отслеживать общее использование полосы пропускания, а также исходящий и входящий трафик для каждого клиента.

Для использования монитора полосы пропускания перейдите в **Settings** > **Adaptive QoS** > **Bandwidth Monitor**.

| how by 100 Mbps 👻       | OFF                                                                                            |
|-------------------------|------------------------------------------------------------------------------------------------|
| 0.01                    | 0.01                                                                                           |
| 48 A40 V<br>A4100087-M2 | <ul> <li>Highest → High → Medium → Darbait → Lowest</li> <li>L540 A</li> <li>52 G ¥</li> </ul> |
|                         |                                                                                                |

**ПРИМЕЧАНИЕ:** Для получения подробной информации посетите <u>https://www.asus.com/ru/support/faq/1008717</u>.

# 3.1.2 QoS

Texнология QoS (Quality of Service) гарантирует высокую пропускную способность для приоритетных задач и приложений.

- Адаптивная QoS гарантирует входящую и исходящую пропускную способность для приложений и задач с высоким приоритетом для проводных и беспроводных подключений с помощью предварительных настроек: игры, потоковое видео и аудио, VoIP, веб-серфинг и передача файлов.
- Традиционная QoS оптимизирует входящий и исходящий трафик проводных и беспроводных подключений и устанавливает приоритет приложений и задач.
- 3. Ограничитель скорости позволяет устанавливать ограничения на скорость загрузки и скачивания.

| Quale                         | of views (by demonstrated the production table and application,<br>which constrained to the production of the state of the demonstrate by product a product and the state of demonstrate by product a state of the state of the state |
|-------------------------------|----------------------------------------------------------------------------------------------------|
| 966.6                         | 8                                                                                                    |
| Inable QoS                    | Cost Cost Long Oct may take several invutes.                                                                                                    |
| Qas Type                      | Adaptive QoS O Traditional QoS O Standwidth Limiter                                                                                                    |
| landwidth Setting             | # Automatic Setting O Manual Setting                                                                                                    |
| Select a mode that best suits |                                                                                                    |
|                               | Games Models WebSuffig Lawners Wold-From Contentian<br>Streaming WebSuffig Lawner Home                                                                                                    |

## 3.1.3 Веб история

На странице **Веб история** отображается история просмотров веб-страниц клиентами.

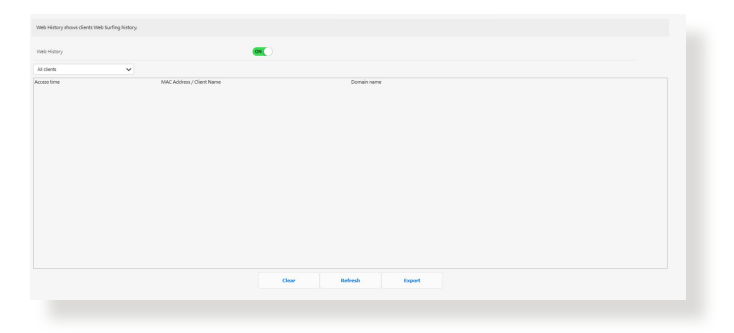

## 3.1.4 Скорость интернета

Эта услуга предоставляется компанией Ookla. Эта функция определяет входную и выходную скорости подключения роутера к интернету.

Нажмите **GO** для определения скорости подключения к интернету, что занимает около минуты.

| Core UB20 A con                                                                        | * Download<br>915.<br>Mops<br>Ping 3 | .98<br>3.73 ms | 1 Uplead<br>610.63<br>Mbps<br>JBpr 0.60 ms |  |
|----------------------------------------------------------------------------------------|--------------------------------------|----------------|--------------------------------------------|--|
| Level Ultra A ====                                                                     | Ping 3                               | 3.73 ms        | Jitter 0.60 ms                             |  |
| nd Speedwat® are federally registered of Ookla, LLC By using Speedwat App, you agree t |                                      |                |                                            |  |
| Time (Mipp)                                                                            | Upload  (Moos)                       | Ping<br>(ms)   | Jitter<br>(ms)                             |  |
| 2024/1/24 * 915.98                                                                     | ± 610.63                             | 3.73           | 0.60                                       |  |

# 3.2 Администрирование

# 3.2.1 Режим работы

На странице режим работы можно выбрать наиболее подходящий режим.

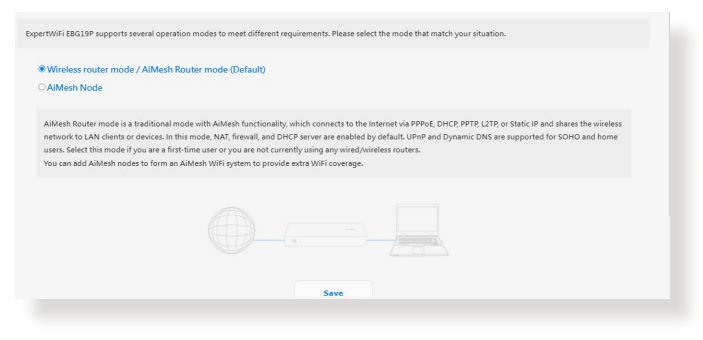

## Для настройки режима работы:

- В меню навигации выберите Настройки > Администрирование > Режим работы.
- 2. Выберите любой из следующих режимов:
  - Режим беспроводного роутера / режим роутера AiMesh (по умолчанию) Режим роутера AiMesh - это классический режим с функциональностью AiMesh, который подключается к Интернету через PPPoE, DHCP, PPTP, L2TP или статический IP и предоставляет доступ к беспроводной сети клиентам. В этом режиме NAT, брандмауэр и DHCP-сервер включены по умолчанию. UPnP и динамический DNS поддерживаются для SOHO и домашних пользователей.
  - **Узел AiMesh**: Для обеспечения дополнительного покрытия WiFi можно добавить узлы AiMesh для создания системы AiMesh WiFi.
- 3. Нажмите Сохранить.

ПРИМЕЧАНИЕ: При изменении режима роутер перезагрузится.

# 3.2.2 Система

На странице **Система** можно сконфигурировать параметры роутера.

#### Для настройки параметров системы:

- 1. В меню навигации выберите **Настройки** > **Администрирование** > **Система**.
- 2. Можно сконфигурировать следующие параметры:
  - Изменение пароля роутера: Можно изменить имя пользователя и пароль роутера, введя новые.
  - Настройка USB: Можно включить режим гибернации жесткого диска и изменить режим USB.
  - Часовой пояс: Выберите часовой пояс для вашей сети.
  - **NTP-сервер**: Для синхронизации времени роутер может подключаться к серверу NTP (Network Time Protocol).
  - Сетевой мониторинг: Можно включить DNS-запрос для проверки соответствия имени хоста и IP-адреса или включить Ping для проверки целевого адреса.
  - Автоматический выход: Можно задать время для автоматического выхода.
  - Включить уведомление об отключении WANинтерфейса: Эта функция позволяет браузеру отображать страницу с предупреждением, когда роутер отключен от Интернета. Когда отключено, страница с предупреждением не появится.
  - Включить Telnet: Нажмите Да для включения службы Telnet. Выберите Нет для отключения Telnet.
  - Метод аутентификации: Можно выбрать HTTP, HTTPS или оба протокола для безопасного доступа к роутеру.
  - Включить планировщик перезагрузки: Когда включено, можно задать время и дату перезагрузки.
  - Включить веб-доступ из WAN: Выберите Да для разрешения доступа к веб-интерфейсу роутера из Интернет. Выберите **No** для предотвращения доступа.
  - Включить ограничение доступа: Выберите Да, если нужно задать IP-адреса устройств, которым разрешен доступ к веб-интерфейсу роутера из WAN/LAN.

- Служба: Эта функция позволяет настроить Telnet / SSH порт / Разрешить ввод пароля / ключа авторизации / таймаут простоя.
- 3. Нажмите Применить.

### 3.2.3 Обновление прошивки

**ПРИМЕЧАНИЕ:** Скачайте последнюю версию прошивки с сайта ASUS <u>http://www.asus.com</u>.

#### Для обновления прошивки:

- 1. В меню навигации выберите **Настройки** > Администрирование > Обновление прошивки.
- 2. В поле **Новая прошивка** нажмите **Обзор** для нахождения прошивки.
- 3. Нажмите Загрузить.

#### ПРИМЕЧАНИЯ:

- После завершения обновления дождитесь перезагрузки системы.
- При ошибке во время обновления роутер переходит в аварийный режим и индикатор питания на передней панели медленно мигает.

| Auto Firmware Upgrade                                                                                                    |                                                                                                    |
|----------------------------------------------------------------------------------------------------|----------------------------------------------------------------------------------------------------|
| Preferable Upgrade Time                                                                                                    | 04 🔹 : 47 🔹 Mon, Jan 01 08:11:28 2024                                                                                                    |
| Automatically install system updates overnig                                                                                                    | and after they have been downloaded. Some upgrades addressing important security issues or meeting legal/regulatory requirements will still                                                                                                    |
| be downloaded and installed automatically,                                                                                                    | even if ("Auto Firmware Upgrade)," is turned off.                                                                                                    |
| Security Upgrade                                                                                                    |                                                                                                    |
| Security Upgrade                                                                                                    | ON                                                                                                    |
|                                                                                                    |                                                                                                    |
| Security upgrade incorporates security mea<br>secure the router and ensure system stabilit<br>automatically, even if "Security Upgrade" is                                                                | sures that continuously update its security file and scans to protect against makers, malicious scripts, and emerging threats in order to<br>y. Some upgrades addressing important security issues or meeting legal(regulatory requirements will still be downloaded and installed<br>unred off.   |
| Security upgrade incorporates security mea<br>secure the router and ensure system stabilit<br>automatically, even if "Security Upgrade" is<br>Firmware Version                                            | sures that continuously update its security file and scans to protect against makware, malicious scripts, and emerging threats in order to<br>y. Done upgrades addressing important security issues or meeting legal/regulatory requirements will still be downloaded and installed<br>runned off. |
| Security upgrade incorporates security mea<br>secure the router and ensure system stabilit<br>automatically, even if "Security Upgrade" is<br>Firmware Version                                            | sures that continuously update its security file and scans to protect against mixium, malicious scripes, and emerging threats in order to<br>y. Some upgrades addressing important security issues or meeting legal/ingulatory requirements will still be downloaded and installed<br>runed off.   |
| Security upgrade incorporates security mea<br>secure the router and ensure system stabilit<br>automatically, even if "Security Upgrade" is<br>Firmware Version<br>Check Update                            | avers that continuously update its security file and scans to protect against makers, malicous scripts, and emerging threads in order to<br>) Some upgrades addressing important security issues or meeting legitinguistrary requirements will still be downloaded and installed<br>unned off.     |
| Security upgrade incorporates security mea<br>secure the router and ensure system stabilit<br>automatically, even if "Security Upgrade" is<br>Firmware Version<br>Check Update<br>AMeah router            | sures that contributivy update its security file and scans to protect against markway, malicious scripts, and emerging threats in order to<br>y. Done upgrades addressing important security issues or meeting legal/legulatory requirements will still be downloaded and installed<br>unred off.  |
| Security upgrade incorporates security mea<br>secure the router and ensure system stabilit<br>automatically, over if "Security Upgrade" is<br>Firmware Version<br>Check Update<br>AlMesh router<br>Sentan | sures that continuously update its security file and scans to protect against mixiware, malicious scripts, and emerging threats in order to<br>y. Some upgrades addressing important security issues or meeting legal/inguistory requirements will still be downloaded and installed<br>unred off. |

## 3.2.4 Восстановить/сохранить/загрузить настройки

#### Для восстановления/сохранения/сброса параметров:

- В меню навигации выберите Настройки > Администрирование > Восстановить/Сохранить/ Загрузить настройки.
- 2. Выберите задачу:
  - Заводские настройки: Инициализируйте все настройки и очистите все журналы для AiProtection, Анализатора трафика и Веб-истории.
  - **Сохранение настроек**: Позволяет поделиться конфигурационным файлов в целях отладки. Поскольку исходный пароль в конфигурационном файле будет удален, не импортируйте этот файл в роутер.
  - Восстановление настроек: Загрузка ранее сохраненных настроек в роутер.

**ВАЖНО!**В случае возникновения проблем, загрузите последнюю версию прошивки и сконфигурируйте новые параметры. Не сбрасывайте роутер к настройкам по умолчанию.

| This function allows you to save current settings of ExpertWiFi EBM6 | 8 to a file, or load settings from a file.                                                                                                    |
|----------------------------------------------------------------------|----------------------------------------------------------------------------------------------------|
| Factory default                                                      | Restore III initialize all the settings, and clear all the data log for AlProtection, Traffic Analyzer, and Web History.                                                                                  |
| Save setting                                                         | Save setting Cick on this checkbox if you want to share the config file for debugging. Since the original<br>password in the config file will be removed, please do not import the file into your router. |
| Restore setting                                                      | Upload                                                                                                    |
|                                                                      |                                                                                                    |

## 3.2.5 Обратная связь

#### Для использования обратной связи:

- В меню навигации выберите Настройки > Администрирование > Обратная связь.
- 2. Введите свой регион, адрес электронной почты, дополнительную информацию для отладки, комментарии и предложения и отправьте.

#### ВАЖНО!

- Подробно прокомментируйте свою ситуацию для получения быстрого ответа.
- Согласитесь с Политикой конфиденциальности ASUS.

| legon *<br>• reil Addres *                                                                                                    |                                                                                                    |                                                          |
|----------------------------------------------------------------------------------------------------|----------------------------------------------------------------------------------------------------|----------------------------------------------------------|
| o-mail Address *                                                                                                    |                                                                                                    |                                                          |
|                                                                                                    |                                                                                                    |                                                          |
| information for debugging *                                                                                                    | System Log Steeling file Stopping Strain Log                                                                                                    |                                                          |
| e System Diagnostics                                                                                                    | O'res ₩Na +No USB disk detected.                                                                                                    |                                                          |
| aaki problem type                                                                                                    | Please select                                                                                                    | ~                                                        |
| adic problem description                                                                                                    | Oten                                                                                                    | ~                                                        |
| nerts/Suggelions+                                                                                                    | Maximum of 2000 charactam - charactam left. 2000                                                                                                    | æ                                                        |
| Lagree to provide the above information, the model name, firmware version of my ASUS routes.<br>ASUS routes; and to analyze user experience for the purpose of development and evaluation of n | browservension, MAC address, IP address, Internet status, router system information, the time I submit this Readback<br>wy products and services of AGUS, and also agree to the <u>AGUS Hybery Rollog</u> | form to AGUS to diagnose and improve problems of my Send |
| eter<br>#'you have any questions or urgency please contact local technical support.<br>https://www.esus.com/support/cellus/                                                                    |                                                                                                    |                                                          |

# 3.2.6 Приватность

#### 1. Для привязки учетной записи, DDNS и удаленного подключения (приложение ASUS Router/приложение Lyra/AiCloud/AiDisk):

Обратите внимание, что ваша информация, включая модель продукта, версию микропрограммы, состояние Интернета, IPадрес, MAC-адрес и имя DDNS, будет собрана ASUS с помощью вышеуказанных функций.

Если требуется отключить обмен информацией с ASUS с помощью вышеуказанных функций, нажмите **Изъять** ниже. Тем не менее, имейте в виду, что эти функции могут не работать при отключении обмена информацией с ASUS.

#### ВАЖНО!

- После нажатия Изъять будут внесены указанные ниже изменения
- Используемое в данный момент имя DDNS, не будет храниться в вашем роутере.
- Приложения ASUS Router, Lyra, AiCloud, AiDisk можно использовать только в том случае, если устройство находится в одной локальной сети с роутером.

# 2. Уведомление о конфиденциальности ASUS (для обновления прошивки и безопасности):

Обратите внимание, что ваша информация будет собираться роутером ASUS в целях обновления прошивки и безопасности. Если требуется отключить обмен информацией с ASUS с помощью вышеуказанных функций, нажмите <Изъять> ниже.

**ВАЖНО!**Нажатие **Изъять** может привести к невозможности обновления прошивки до последней версии и обновления защитных механизмов на роутере. Однако в целях безопасности и обеспечения соответствия законодательству, обновления, связанные с безопасностью или законодательными/ нормативными требованиями, будут скачиваться и устанавливаться автоматически.

# 3.3 AiMesh

# 3.3.1 Настройка системы AiMesh ExpertWiFi

Для создания системы ExpertWiFi AiMesh необходимо настроить ее параметры.

### Для настройки параметров системы ExpertWiFi AiMesh:

- 1. В меню навигации выберите **AiMesh** > **Топология**.
- 2. Можно нажать **Настроить как узел AiMesh** для добавления устройств ExpertWiFi под управлениеEBG19P.

| + Add AiMesh Node | Optimization |                       |          |                                                                                                    |          |
|-------------------|--------------|-----------------------|----------|----------------------------------------------------------------------------------------------------|----------|
| EvpertWIEI EBG10D |              |                       |          |                                                                                                    | 1        |
| Home              |              | STORE OF              | ALC: NO. |                                                                                                    |          |
| J Clens 1         |              | ExpertWiFi EBG        | 19P      |                                                                                                    | -        |
|                   |              | MAC   BCAECS 20 SRIER |          | Taxa and a second second second second second second second second second second second second second second s | -        |
|                   |              | 💣 Home                |          |                                                                                                    | ×        |
|                   |              | Firmware Version      | 3006102  | 44298                                                                                                    |          |
|                   |              | 0                     | •        |                                                                                                    | (6)      |
|                   |              | Cierts                | Network  | Management                                                                                                    | 909      |
|                   |              | Client List           |          |                                                                                                    | 1 Online |
|                   |              | All fat               | W        | ired                                                                                                    | Wireless |

 Перейдите в AiMesh > Настройки системы для включения или отключения Автонастройки Ethernet узла AiMesh, Режима транзитного соединения Ethernet, настройки Черного списка роуминга, Сброса системы к заводским настройкам или Перезагрузки системы.

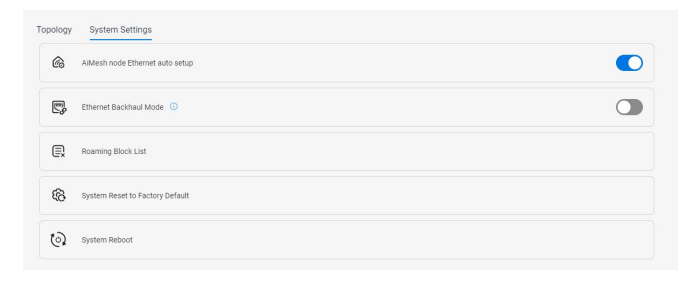

## 3.3.2 Управление сетевыми клиентами

|                     |            |                   | Firr | nware Version  | 3.0.0.6.102       | 43992      |          |
|---------------------|------------|-------------------|------|----------------|-------------------|------------|----------|
| DHCP Logged-in User |            |                   |      | -              | •                 | 0-<br>-0-  | (3)      |
|                     | Name       | AA2201415-NB      |      | Clients        | Network           | Management | IPERF    |
| ų.                  | IP<br>MAC  | 192.168.50.155    |      | at Liet        |                   |            | 1 0-1    |
| Default Change      | Device     | 00:E0:4C:71:F8:99 |      | It List        |                   |            | I Unline |
|                     |            | MSFT 5.0          |      | All list       | N N               | nred       | wireless |
|                     |            |                   |      | AA2201415-NB   | 00 100 160 50 155 |            |          |
| Block Internet Acci | BSS        |                   | OFF  | 00.20.40.71.96 | 192.106.30.133    |            |          |
| Time Scheduling     |            |                   | OFF  |                |                   |            |          |
| MAC and IP Addres   | ss Binding |                   | OFF  |                |                   |            |          |
|                     | Cancel     | Apply             |      |                |                   |            |          |

#### Для управления сетевыми клиентами:

- 1. В меню навигации выберите **AiMesh** > **Топология**.
- 2. Выберите иконку **Клиенты** для отображения информации о сетевом клиенте, например имя, MAC-адрес и IP-адрес.
- Можно заблокировать подключение клиента к вашей сети, включить доступ по расписанию или включить привязку к МАС и IP.
- 4. Когда закончите, нажмите Применить.

# 3.4 AiProtection

AiProtection обеспечивает мониторинг в режиме реального времени для обнаружения вредоносного программного обеспечения. Также возможна фильтрация нежелательных сайтов и приложений и установка времени доступа к интернету.

| AiProtection ©                                                                                                    |                                                                                                    |
|----------------------------------------------------------------------------------------------------|----------------------------------------------------------------------------------------------------|
| ARRESTOR<br>Takenon hand and the product against national equility to score your releases have analysis of a score your releases have an<br>Arrestor for the score of the score your releases have a score of the score your releases have a score of the score your releases have a score of the score your releases have a score of the score your releases have a score of the score your releases have a score of the score your releases have a score of the score your releases have a score of the score your releases have a score of the score your releases have a score of the score your releases have a score of the score your releases have a score of the score your releases have a score of the score your releases have a score your releases have a score of the score your releases have a score of the score your releases have a score your releases have a score your | ACUTE ACUTE VALUEMENT<br>Score your robot is find whereaftiles and othe available rapition is remained your devices productions.<br>Passing<br>Conduct real individual and and passing of darged<br>White reserve available<br>White reserve available<br>Individual and available<br>Individual and available<br>Individual and Available<br>Individual and Individual and Individual Available<br>Individual Available<br>Indivi |
| Roter Isolary Automates     Roter Isolary Automates           | Pertagger disabled     Construction gladeled     Construction gladeled     Co                                                                                                    |
| attack other devices.                                                                                                    |                                                                                                    |

# 3.4.1 Сетевая защита

Сетевая защита обеспечивает защиту сети от несанкционированного доступа.

### Для оценки безопасности роутера:

- 1. В меню навигации выберите AiProtection.
- 2. Нажмите **Оценка безопасности роутера** для отображения результатов оценки безопасности.

| AiProtection @                                                                                                    |                   |
|----------------------------------------------------------------------------------------------------|-------------------|
| AIPROTECTION Network Protection with Trend Micro protects against network exploits to secure your network from unwanted access. <u>AlProtection FAO</u>                                                                                                    | A THE AND A       |
|                                                                                                    |                   |
| Router Security Assessment     Malicloss Sites Blocking     Retrict access to known malicious websites to protect your network from malware, phishing, spam, adware, hacking, and ranson     attacks.                                                                                                    | ر<br>tware        |
| ⊘ Two-Way IPS                                                                                                    |                   |
| The Two-Way intrusion Prevention System protects any device connected to the network from spam or DDoS attacks. It also bloc<br>malicious incoming packets to protect your router from network vulnerability attacks, such as Shellshocked, Heartbleed, Bitcoin r<br>ransomware. Additionally, Two-Way IPS detects suspicious outgoing packets from infected devices and avoids botnet attacks. | ks<br>nining, and |
| Infected Device Prevention and Blocking                                                                                                    |                   |
| This feature prevents infected devices from being enslaved by botnets or zomble attacks which might steal your personal inform<br>attack other devices.                                                                                                    | ation or          |
|                                                                                                    | TREND             |

| Scan your router to find vulnerabilities              | and offer a | available options to enhance your devices i    | protection |
|-------------------------------------------------------|-------------|------------------------------------------------|------------|
|                                                       | and oner a  | wanable options to enhance your devices        | protection |
| Password                                              | -           |                                                | _          |
| Default router login username and<br>password changed | No          | Wireless password strength check               | Strong     |
| WAN / LAN                                             |             |                                                |            |
| Wireless encryption enabled                           | Strong      | WPS Disabled                                   | Yes        |
| UPnP service disabled                                 | No          | DMZ disabled                                   | Yes        |
| Port trigger disabled                                 | Yes         | Port forwarding disabled                       | Yes        |
| Web access from WAN disabled                          | Yes         | PING from WAN disabled                         | Yes        |
| Anonymous login to FTP share<br>disabled              | Yes         | Disable guest login for Network Place<br>Share | Yes        |
| AiProtection                                          |             |                                                |            |
| Malicious Website Blocking enabled                    | No          | Vulnerability Protection enabled               | No         |
| Infected Device Prevention and<br>Blocking            | No          |                                                |            |

ВАЖНО!Элементы, помеченные как Yes на странице Оценка безопасности роутера считаются безопасными. Элементы, помеченные как No рекомендуется сконфигурировать соответствующим образом.

- (опционально)На странице Оценка безопасности роутера вручную сконфигурируйте элементы, помеченные как No. Для этого:
  - а. Щелкните по элементу.

**ПРИМЕЧАНИЕ:** При щелчке по элементу откроется страница его настроек.

- b. На странице настроек безопасности элемента внесите необходимые изменения и нажмите **Применить**.
- с. Вернитесь на страницу **Оценка безопасности роутера** и нажмите **Закрыть** для закрытия страницы.
- 4. Для конфигурации настроек безопасности автоматически нажмите **Защитить роутер**.
- 5. При появлении подтверждения нажмите ОК.

#### Для включения защиты сети:

- 1. В меню навигации выберите AiProtection.
- Выберите тип защиты, который вы хотите реализовать, и включите его. Можно выбрать между Блокировка вредоносных сайтов, Двусторонняя IPS и Профилактика и блокировка зараженных устройств.

#### Блокировка вредоносных сайтов

Эта функция блокирует вредоносные сайты для защиты вашего сетевого устройства от вредоносных программ, фишинга, спама, рекламы, хакеров или вымогателей.

#### Двусторонняя IPS

Двусторонняя IPS (система предотвращения атак) защищает подключенные устройства от спама или DDoSатак. Она также блокирует вредоносные входящие пакеты для защиты вашего роутера от сетевых атак, например Shellshocked, Heartbleed, Bitcoin mining и вымогателей. Также выполняется обнаружение подозрительных исходящих пакетов для поиска зараженных устройств и предотвращение порабощения их бот-сетями.

#### Профилактика и блокировка зараженных устройств

Эта функция предотвращает порабощение зараженных устройств бот-сетями или зомби-атаками, которые могут украсть личную информацию или атаковать другие устройства.

| Security Event<br>0<br>Protection<br>SOURCE | COUNT   | Security | Event   |        | 0<br>Protection |      |      | COUNT | Source            | Event     | TUYEN D  | 0<br>Protection | COUNG  | ,   | COUN |
|---------------------------------------------|---------|----------|---------|--------|-----------------|------|------|-------|-------------------|-----------|----------|-----------------|--------|-----|------|
| No Event Detected                           |         |          |         | No Ev  | ent Dete        | cted |      |       |                   |           | No Ev    | ent Dete        | cted   |     |      |
|                                             | 8       |          |         |        |                 |      |      | Û     |                   |           |          |                 |        |     |      |
| MALICIOUS SITES BLOCKING                    |         | TWO-W    | INY IPS |        |                 |      |      |       | INFECTE           | D DEVICE  | REVENTIO | ON AND BI       | OCKING |     |      |
| Threat Activities                           |         | Severity | Level   |        |                 |      |      |       | Threat A          | ctivities |          |                 |        |     |      |
| 09<br>00<br>07                              |         |          |         |        |                 |      |      |       | 0.9<br>0.8        |           |          |                 |        |     |      |
| 05                                          |         |          |         |        |                 |      |      |       | 0.6               |           |          |                 |        |     |      |
| 04<br>03<br>02                              |         |          |         |        |                 |      |      |       | 0.4<br>0.3<br>0.2 |           |          |                 |        |     |      |
| 81                                          |         | -        |         |        |                 |      |      |       | 0.1               |           |          |                 |        |     |      |
| 929 930 101 102 103                         | 104 100 | High     | Media   | im Lov | 192<br>W        | 10.3 | 10/4 | 100   | 1.5               | 9.70      | 101      | 102             | 1913   | 104 |      |

3. Согласитесь с Лицензионным соглашением Trend Micro.

# 3.5 Информационная панель

Информационная панель позволяет управлять вашей сетью, например, подключением к Интернету, подключением клиентов, тестом DNS, состоянием системы, портами Ethernet и монитором трафика.

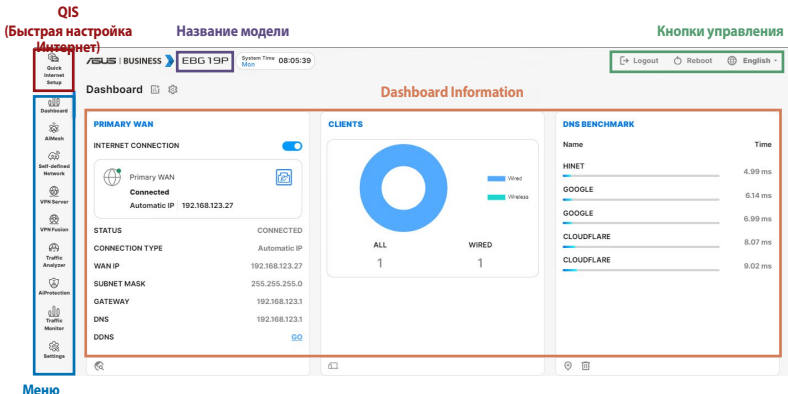

навигации

# 3.6 Контроль доступа к устройствам

## 3.6.1 Фильтры для веб и приложений

Фильтры для веб и приложений позволяют блокировать доступ к нежелательным сайтам и приложениям.

## Для использования фильтров для веб и приложений:

- В меню навигации выберите Настройки > Контроль доступа к устройствам > Фильтры для веб и приложений.
- 2. Для включения фильтров передвиньте ползунок **Фильтры для веб и приложений** в положение **ON**.
- 3. В столбце **Client Name** выберите клиента, чей сетевой доступ нужно контролировать. Имя клиента можно изменить в сети карте списке клиентов.
- 4. Пометьте нежелательное содержимое.
- 5. Нажмите 🕀 для добавления правила и нажмите Применить.

Если нужно временно отключить правило, снимите флажок.

| Cz                 | Wei & Adgit Tetri allow you to block access to unmainted versities<br>use web & apport Printing<br>and the account of the second second second second second<br>was to occosi. The client ensures an be modified in network<br>accession of the second second second second second<br>accession of the second second second second second<br>accession of the second second second second<br>accession of the second second second second<br>accession of the second second second second<br>accession of the second second second second<br>accession of the second second second second<br>accession of the second second second second<br>accession of the second second second second<br>accession of the second second second second<br>accession of the second second second second<br>accession of the second second second second<br>accession of the second second second second second<br>accession of the second second second second second<br>accession of the second second second second second<br>accession of the second second second second second<br>accession of the second second second second second<br>accession of the second second second second second<br>accession of the second second second second second<br>accession of the second second second second second<br>accession of the second second second second second second<br>accession of the second second second second second<br>accession of the second second second second second second<br>accession of the second second second second second second<br>accession of the second second second second second second<br>accession of the second second second second second second second<br>accession of the second second second second second second second second<br>accession of the second second secon | es era açon, io<br>X usage you<br>mayo cleret tinz.                                                                                                    |              |
|--------------------|----------------------------------------------------------------------------------------------------|----------------------------------------------------------------------------------------------------|--------------|
| Web & Apps Filte   |                                                                                                    |                                                                                                    |              |
| Client List (Max L | mit : 64)<br>Girent Name (MAC Address)                                                                                                    | Control Cotecory                                                                                                    | Add / Delete |
| 2                  | 46 - 06 5F - 68 3N DC C0                                                                                                    | Characte     Dealer and an end of the second states and under an exact of a second.     Second state of a second state of the second states and second states and second | ۲            |
|                    |                                                                                                    | No data ni table.<br>Appiy                                                                                                    |              |

## 3.6.2 Расписание

Расписание позволяет задать время для доступа в Интернет для конкретных устройств.

#### Для использования расписания:

- 1. В меню навигации выберите **Настройки** > **Контроль доступа к устройству** > **Расписание**.
- 2. Для включения расписания сдвиньте ползунок **Включить** расписание в положение **ON**.
- 3. В столбце **Имя клиента** введите или выберите имя клиента из выпадающего списка.
- 4. Нажмите 🕀 для добавления клиентского профиля.
- 5. Нажмите Применить для сохранения настроек.

| nable Time Scheduling       | In induce and only out to be up a shoreholding time for specific there were interest into<br>1. In [Client Name] column, select a device you would like to manage.<br>3. In the [Add / Delete] column, click the plus(-) icon to add the client.<br>3. In the [Add / Delete] column, click the delet loot to set a schedule.<br>4. Click (Apply) to save the configurations. | fou can       |                 |              |
|-----------------------------|----------------------------------------------------------------------------------------------------|---------------|-----------------|--------------|
| ystem Time                  | Fri, Oct 06 16:42:29 3                                                                                                    | 2023          |                 |              |
| lient List (Max Limit : 64) |                                                                                                    |               |                 |              |
| Select all 🗸 🗸              | Client Name (MAC Address)                                                                                                    |               | Time Management | Add / Delete |
|                             | ex: 08.8F:88.26 DC:00                                                                                                    | *             | -               | ۲            |
| Time 🗸                      |                                                                                                    | data in table |                 |              |
| Time 🗸                      | No                                                                                                    |               |                 |              |

# 3.7 Брандмауэр

## 3.7.1 Общие

Роутер может функционировать в качестве аппаратного брандмауэра.

ПРИМЕЧАНИЕ: Брандмауэр включен по умолчанию.

#### Для настройки параметров брандмауэра:

- В меню навигации выберите Настройки > Брандмауэр > Общие.
- 2. В поле Включить брандмауэр выберите Да.
- 3. В поле **Включить защиту от DoS** выберите **Да** для защиты вашей сети от DoS (отказ в обслуживании) атак. Это может повлиять на производительность роутера.
- Можно также отслеживать пакеты между LAN и WAN. В поле Тип регистрируемых пакетов выберите Отброшенные, Принятые или Оба.
- 5. Нажмите Применить.

| on Protection FAD                                                                                                    |                                                                                                    | all filters the incoming and outgoing packets based on the filte                                                                           | rules.  |                |          |                |
|----------------------------------------------------------------------------------------------------|----------------------------------------------------------------------------------------------------|----------------------------------------------------------------------------------------------------|---------|----------------|----------|----------------|
| uble Frenal                                                                                                    |                                                                                                    | Rives O No                                                                                                    |         |                |          |                |
| while DoS protection                                                                                                    |                                                                                                    | O Nes ≢No                                                                                                    |         |                |          |                |
| igged packats type                                                                                                    |                                                                                                    | None                                                                                                    |         | ~              |          |                |
| spond ICMP Echo (ping) Request from WAN                                                                                                    |                                                                                                    | Cries # No                                                                                                    |         |                |          |                |
| usic Config                                                                                                    |                                                                                                    |                                                                                                    |         |                |          |                |
| able IPv4 inbound firevall rules                                                                                                    |                                                                                                    | Cres @No                                                                                                    |         |                |          |                |
| muni Firevall Bules (Hax Linii : 128)                                                                                                    |                                                                                                    |                                                                                                    |         |                |          |                |
| 00000                                                                                                    |                                                                                                    | For says                                                                                                    |         |                |          | Jul/Dees       |
|                                                                                                    |                                                                                                    |                                                                                                    |         | TOP            | v        | ۲              |
|                                                                                                    |                                                                                                    | Too data vi bable.                                                                                                    |         |                |          |                |
|                                                                                                    |                                                                                                    |                                                                                                    |         |                |          |                |
| vé Fossall                                                                                                    |                                                                                                    |                                                                                                    |         |                |          |                |
| of Frenall<br>outbound tastfic coming from IPv6 hosts on your<br>u can leave the remote IP blank to allow toallic fro                                                                                                    | r LAN is allowed, as well as related inbou<br>on any remote host. A subset can also be                  | nd traffic. Any other indocund traffic must be specifically allower<br>specified. (2001;1111):2223:333;44 for example)                     | d here. |                |          |                |
| he Frenzall<br>II outbound tastFic coming from IPv6 horts on your<br>or can here the remote IP Mark to about halfic fro<br>scic Comfig                                                                                                    | r LAN is allowed, as well as related inboa<br>en any remote host. A subnet can also b                   | nd traffic. Any other inbound traffic must be specifically allower<br>specifies. (2016;11:11:2223:333;44 for example)                      | d bees. |                |          |                |
| Ne Frenal<br>I calibourd traffic coming from IP-6 herts as your<br>or an intere the remote P black to allow traffic for<br>exist Config<br>able IP-6 Frenal                                                                                                    | r LAN is siloued, as well as related indou<br>on any remote host. A subnet can also b                   | nd sylfic Any other induced solfs: must be specifically above<br>specified: 000111110222333344 for exemptio<br># Yes ○ Yos                 | lbes.   |                |          |                |
| Ne Finewall<br>II outboard thiffs coming from the hosts on your<br>our heart fire month IP black to about tailfs for<br>selconfig<br>adds the Simual<br>mous Server Ust                                                                                                    | r LAN is allowed, as well as reliated index<br>on any remote host. A subnet can also be                 | nd ta the Any other inbound ta the specifically above<br>specified, cotto::::::::::::::::::::::::::::::::::                                | d here. | ¥]             |          |                |
| No Rinnad<br>II authound haffic princip from their barry pour<br>an invert the memory IP Mark to allow traffic for<br>add Config<br>and their firmul<br>minus Senar Usit<br>manual Prevail Tables (Mark 1981; 1981;                                                                                    | r LAN is allowed, as well as related index<br>en any remote host. A salaret can also b                  | nd taffic. Any other inbound taffic must be specifically allow<br>reported. (2005):11112222333544 for exemptio<br># The C Too<br>Processed | d here. | ٣J             |          |                |
| de Florenall<br>In collected fundet contributions from the A least on reported<br>to call heave the remote the Marik to allow testifics to<br>the contribution of Marik to allow testifics to<br>the Contribution of Marika Strategies (State)<br>Sensite Testimes (State)<br>Sensite Testimes (State) | r LAN is allowed, as well as related in bou<br>on any remote host. A subset (as also be<br>Remote iPGDR | nd futfic. Any other initiaund futfic muit be specifically allow<br>specifies. CRULIIIIIIIIIIIIIIIIIIIIIIIIIIIIIIIIIIII                    | d here, | ♥<br>PatiRange | Protocol | Acta / Delanta |

## 3.7.2 Фильтр URL

Можно запретить доступ к определенным URL-адресам, добавив их в фильтр.

**ПРИМЕЧАНИЕ:** Фильтр URL функционирует на основе запроса DNS. Если сетевой клиент уже посещал сайт, например http://www. abcxxx.com, то сайт заблокирован не будет (DNS-кэш сохраняет ранее посещенные сайты). Для решения этой проблемы очистите DNS-кэш перед установкой фильтра URL.

## Для настройки фильтра URL:

- В меню навигации выберите Настройки > Брандмауэр > Фильтр URL.
- 2. В поле Включить URL фильтр выберите Включить.
- 3. Введите URL и нажмите 🕀.
- 4. Нажмите Применить.

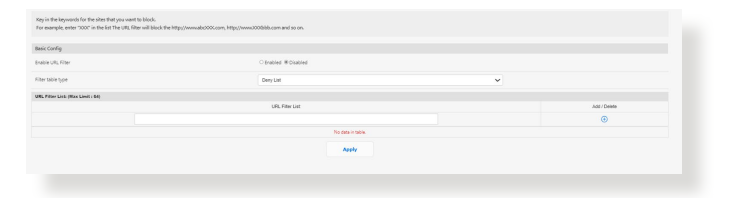

## 3.7.3 Фильтр ключевых слов

Фильтр ключевых слов блокирует доступ к страницам, содержащим заданные ключевые слова.

#### Для настройки фильтра ключевых слов:

- В меню навигации выберите Настройки > Брандмауэр > Фильтр ключевых слов.
- 2. В поле **Включить фильтр ключевых слов** выберите **Включить**.
- 3. Введите слово или фразу и нажмите 🕀.
- 4. Нажмите Применить.

#### ПРИМЕЧАНИЯ:

- Фильтр ключевых слов функционирует на основе запроса DNS. Если сетевой клиент уже посещал сайт, например http://www. abcxxx.com, то сайт заблокирован не будет (DNS-кэш сохраняет ранее посещенные сайты). Для решения этой проблемы очистите DNS-кэш перед установкой фильтра ключевых слов.
- Сжатые веб-страницы не могут быть отфильтрованы.
   Страницы, загружаемые по протоколу HTTPS, не могут быть заблокированы.

| Keynord Fiber allows you to block the clients' access to endpages containing the specified layourds.                        |                                                                       |                   |  |              |
|----------------------------------------------------------------------------------------------------|-----------------------------------------------------------------------|-------------------|--|--------------|
| Limitations of the filtering function :<br>1. Compressed webpages that use HTTP or<br>2. Https webpages cannot be filtered. | mpremion technology cannot be filtered. <u>See herre for more det</u> | nath.             |  |              |
| Basic Config                                                                                                    |                                                                       |                   |  |              |
| Erable Reyword Filter                                                                                                    | C builded #Disabled                                                   |                   |  |              |
| Keyward Filler List (Max Limit : 64)                                                                                        |                                                                       |                   |  |              |
|                                                                                                    | Keywood Pither List                                                   |                   |  | Add / Delate |
|                                                                                                    |                                                                       |                   |  | ۲            |
|                                                                                                    |                                                                       | No data in table. |  |              |
|                                                                                                    |                                                                       | Apply             |  |              |
|                                                                                                    |                                                                       |                   |  |              |
#### 3.7.4 Фильтр сетевых служб

Фильтр сетевых служб позволяет ограничить доступ к конкретным веб-службам, например Telnet или FTP.

#### Для настройки фильтра сетевых служб:

- В меню навигации выберите Настройки > Брандмауэр > Фильтр сетевых служб.
- 2. В поле Включить фильтр сетевых служб выберите Да.
- 3. Выберите режим фильтра. **Черный список** блокирует указанные сетевые службы. **Белый список** разрешает доступ только к указанным сетевым службам.
- 4. Укажите день и время работы фильтра.
- 5. Введите исходный IP-адрес, целевой IP-адрес, диапазон портов и протокол. Нажмите 🕁.
- 6. Нажмите Применить.

| The Network Services ther blocks the LAN to VAN packet exchanges and restricts devices<br>for example, if you do not want the devices to use the statement service, law in 60 in the do<br>have the source PM of the blocks page yith running of the statement of the block part of the<br>block of the statement of the statement of the statement of the block part of the<br>Allow List Duration : During the scheduled duration, clients in the Allow List can ONLY use<br>Allow List Duration : During the scheduled duration, clients in the Allow List can ONLY use | ces from using specific network services.<br>estimation port. The traffic that uses port 60 will be blocke<br>the specified network services. After the specified duration<br>as the specified network | d (but https can not be bloc<br>all the clients in LAN can a | and).      | 66.    |     |              |
|----------------------------------------------------------------------------------------------------|----------------------------------------------------------------------------------------------------|--------------------------------------------------------------|------------|--------|-----|--------------|
| NOTE : If you set the subset for the Allow List. IP addresses outside the subset will not be able t                                                                                                    | to access the internet or any internet service.                                                                                                    |                                                              |            |        |     |              |
| Network Services Filter                                                                                                    |                                                                                                    |                                                              |            |        |     |              |
| brable Network Services Filter                                                                                                    | C 195 ₩ No                                                                                                    |                                                              |            |        |     |              |
| Filter table type                                                                                                    | Dety Life                                                                                                    |                                                              |            | ~      |     |              |
| Well-Known Applications                                                                                                    | User Defined                                                                                                    | User Cefined                                                 |            | ~      |     |              |
| Date to Drable LAN to WAN Filter                                                                                                    | Shion STue Shied SThu Shi                                                                                                    |                                                              |            |        |     |              |
| Time of Day to Brable LAN to mAN Filter                                                                                                    | 00 - 23                                                                                                    | 59                                                           |            |        |     |              |
| Date to Enable LAN to WAN Filter                                                                                                    | El Set El Sun                                                                                                    |                                                              |            |        |     |              |
| Time of Day to Drable LAN to WAN Filter                                                                                                    | 00 - 20                                                                                                    | : 59                                                         |            |        |     |              |
| Fitned ICHP packet types                                                                                                    |                                                                                                    |                                                              |            |        |     |              |
| Network Services Filter Table (Max Linit : 32)                                                                                                    |                                                                                                    |                                                              |            |        |     |              |
| Source IP Port Range                                                                                                    | Destination IP                                                                                                    |                                                              | Port Range | Protoc | s . | Add / Delete |
|                                                                                                    |                                                                                                    |                                                              |            | TOP    | ~   | •            |
|                                                                                                    | No de                                                                                                    | a in table.                                                  |            |        |     |              |
|                                                                                                    |                                                                                                    | roły                                                         |            |        |     |              |
|                                                                                                    |                                                                                                    |                                                              |            |        |     |              |

# 3.8 IPv6

Данный роутер поддерживает адресацию IPv6, поддерживающую большее количество IP-адресов. Информацию о поддержке IPv6 можно узнать у вашего провайдера.

| Configure the IPv6 Internet setting of ExpertWIFI EBM68.<br>IPv6-FAR |         |   |
|----------------------------------------------------------------------|---------|---|
| Basic Config                                                         |         |   |
| Connection type                                                      | Disable | ~ |
|                                                                      | Apply   |   |

#### Для настройки IPv6:

- 1. В меню навигации выберите Настройки > IPv6.
- 2. Выберите **Тип подключения**. Параметры отличаются в зависимости от типа выбранного подключения.
- 3. Введите параметры IPv6 и DNS.
- 4. Нажмите Применить.

#### ПРИМЕЧАНИЯ:

- Конкретную информацию по IPv6 можно узнать у вашего провайдера.
- Для получения подробной информации посетите <u>https://www.asus.com/ru/support/FAQ/113990</u>.

# 3.9 Локальная сеть

# 3.9.1 LAN IP

На экране LAN IP можно изменить настройки LAN IP роутера.

**ПРИМЕЧАНИЕ:** Любые изменения LAN IP повлияют на настройки DHCP.

| Configure the LAN setting of EBG19P. |               |  |
|--------------------------------------|---------------|--|
| Host Name                            | EBG 19P-1064  |  |
| EBG19P's Domain Name                 |               |  |
| IP Address                           | 192.168.50.1  |  |
| Subnet Mask                          | 255.255.255.0 |  |
|                                      | Apply         |  |

#### Для изменения параметров LAN IP:

- 1. В меню навигации выберите **Настройки** > LAN > LAN IP.
- 2. Измените ІР-адрес и маску подсети.
- 3. Когда закончите, нажмите Применить.

# 3.9.2 DHCP-сервер

DHCP (Dynamic Host Configuration Protocol) это протокол для автоматической конфигурации, используемый в сетях IP. Сервер DHCP может назначать каждому клиенту адрес IP и сообщает клиенту о IP DNS-сервера и шлюза по умолчанию.

| DHCP (Dynamic Hort Configuration Protocol) is a protocol for the automatic o<br>for your local network. | onfiguration used on IP networks. The CHCP server can assign ea | ch client an IP address and informs the client of the of DNS i | server IP and default gateway IP. ExpertINIFi EBM68 suppo | ts up to 253 IP addresses |
|----------------------------------------------------------------------------------------------------|-----------------------------------------------------------------|----------------------------------------------------------------|-----------------------------------------------------------|---------------------------|
| Hanwally Assigned IP around the DHCP list FAQ                                                           |                                                                 |                                                                |                                                           |                           |
| Basic Config                                                                                            |                                                                 |                                                                |                                                           |                           |
| Inable the DHCP Server                                                                                  | # Yes O No                                                      |                                                                |                                                           |                           |
| bipertiWFi EB1468's Domain Name                                                                         |                                                                 |                                                                |                                                           |                           |
| Pool Starting Address                                                                                   | 192 196 50 2                                                    |                                                                |                                                           |                           |
| P Pool Ending Address                                                                                   | 192 198 50 254                                                  |                                                                |                                                           |                           |
| Lesse time (seconds)                                                                                    | 89400                                                           |                                                                |                                                           |                           |
| tefault Gateway                                                                                         |                                                                 |                                                                |                                                           |                           |
| INS and WINS Server Setting                                                                             |                                                                 |                                                                |                                                           |                           |
| NS Server 1                                                                                             |                                                                 |                                                                |                                                           |                           |
| NS Server 2                                                                                             |                                                                 |                                                                |                                                           |                           |
| dvertise router's IP in addition to user-specified DNS                                                  | #Yes Ono                                                        |                                                                |                                                           |                           |
| WhS Server                                                                                              |                                                                 |                                                                |                                                           |                           |
| Aanual Assignment                                                                                       |                                                                 |                                                                |                                                           |                           |
| nable Manual Assignment.                                                                                | O'Hes # No                                                      |                                                                |                                                           |                           |
| Savually Assigned IP around the DHOP list (Max Limit : 120)                                             |                                                                 |                                                                |                                                           |                           |
| Client Name (MAC Address)                                                                               | IP Address                                                      | DNS Server (Optional)                                          | Host Name (Optional)                                      | Add / Delete              |
| ec 08.8F.88.28.DC.00                                                                                    |                                                                 |                                                                |                                                           | •                         |

#### Для конфигурации DHCP сервера:

- 1. В меню навигации выберите **Настройки** > LAN > DHCPсервер.
- 2. В поле Включить DHCP сервер выберите Да.
- 3. В поле **Имя домена** введите доменное имя для беспроводного роутера.
- 4. В поле Начальный адрес пула введите начальный IP-адрес.
- 5. В поле Конечный адрес пула введите конечный IP-адрес.
- 6. В поле **Время аренды** введите время аренды IP-адреса. По истечении времени, DHCP сервер назначит новый IP-адрес.

#### ПРИМЕЧАНИЯ:

- Рекомендуется использовать IP-адрес в формате: 192.168.1.xxx (где xxx может быть любым числом в диапазоне от 2 до 254).
- Начальный IP-адрес пула не должен быть больше конечного IPадреса.
- 7. Если необходимо, введите IP-адреса DNS и WINS серверов в разделе **Настройка DNS и WINS сервера**.
- 8. Роутер также позволяет назначить IP-адреса сетевым клиентам вручную. В поле **Включить назначение вручную**

выберите **Да** для назначения IP-адреса для указанного MACадреса в сети. До 32 MAC-адресов можно добавить в список DHCP вручную.

## 3.9.3 Маршрут

Эта функция позволяет добавить правила маршрутизации в роутер. Эта функция полезна при подключении нескольких роутеров за EBG19P для совместного использования одного подключения к Интернету.

| isic Config                       |         |                   |   |        |           |              |
|-----------------------------------|---------|-------------------|---|--------|-----------|--------------|
| nable static routes               | @Yes O? | io                |   |        |           |              |
| tatic Route List (Max Limit : 32) |         |                   |   |        |           |              |
| Network/Host IP                   | Netmask | Galeway           |   | Metric | Interface | Add / Delete |
|                                   |         |                   | v |        | LAN 🗸     | ۲            |
|                                   |         | No data in table. |   |        |           |              |
|                                   |         | Apply             |   |        |           |              |
|                                   |         | No data in table. |   |        |           |              |

#### Для конфигурации таблицы маршрутизации:

- 1. В меню навигации выберите **Настройки** > LAN > Маршрут.
- 2. В поле Включить статические маршруты выберите Да.
- В Списке статических маршрутов введите информацию о маршруте. Нажмите ⊕ или ⊖ для добавления или удаления устройства из списка.
- 4. Нажмите Применить.

#### 3.9.4 IPTV

Роутер поддерживает подключение к службе IPTV по локальной сети или через провайдера. На вкладке IPTV можно сконфигурировать параметры IPTV, VoIP, групповой рассылки и UDP. Подробную информацию можно получить у вашего провайдера.

| LAN Port                 |           |   |
|--------------------------|-----------|---|
| Select ISP Profile       | None      | ~ |
| Choose IPTV STB Port     | None      | ~ |
| Special Applications     |           |   |
| Use DHCP routes          | Microsoft | ~ |
| Enable multicast routing | Disable   | ~ |
| UDP Proxy (Udpiy)        | 0         |   |
|                          | Apply     |   |

# 3.9.5 Коммутация

Позволяет настроить в роутере функцию коммутации. Можно объединить два порта LAN со скоростью 1 Гбит/с для увеличения скорости проводного соединения до 2 Гбит/с, что позволит повысить пропускную способность при подключении к NAS или другим сетевым устройствам.

#### Примечания:

- Для использования протокола управления агрегацией каналов (LACP) устройства должны поддерживать стандарт IEEE 802.3ad.
- Функция агрегации позволяет объединить порты LAN3 и LAN2.

| Enable                                         | ~                                                                 |
|------------------------------------------------|-------------------------------------------------------------------|
| Enable                                         | ~                                                                 |
| Enable Bonding (802.3ad) support for your wire | d client and then connect it to your Router's LAN3 and LAN2 port. |
| Apply                                          |                                                                   |
|                                                | Enable<br>Enable Bonding (802.3ad) support for your wire          |

# 3.9.6 VLAN

VLAN (виртуальная локальная сеть) - это логическая сеть, созданная внутри более крупной физической сети. VLAN позволяют сегментировать сеть на более мелкие виртуальные подсети, которые можно использовать для изоляции трафика и повышения производительности сети.

#### Для настройки VLAN:

- 1. В меню навигации выберите Настройки > LAN > VLAN.
- 2. Для создания профиля VLAN выберите вкладку **Профиль**, затем ⊕. Можно назначить собственный идентификатор VLAN.
- 3. **Изоляция портов** ограничивает права доступа разных устройств в одной VLAN. Теперь вы создаете сеть "только VLAN", что означает сеть с VID, но без DHCP.

| dite 1 tek          |                     |                |                |                       |
|---------------------|---------------------|----------------|----------------|-----------------------|
| Alle List           | Network Name (SSID) |                | VLAN ID Por    | t Isolation Add / Del |
|                     |                     |                |                | 0 💮                   |
|                     |                     |                |                | - <b>v</b>            |
|                     |                     |                |                |                       |
|                     |                     |                |                |                       |
| iMesh router        |                     |                |                |                       |
| FR/510P             |                     |                | -              |                       |
| 00:90:4C:19:10:64   | 2                   | 3              | 4              | 5                     |
| 00:90:4C:19:10:64   | 1 Gbps              | 1 Gbps         | 1 Gbps         | 1 Gbps                |
| ode                 | All(Default) 🗸      | All(Default) v | All(Default) ~ | All(Default) 🗸        |
| N (VLAN) Profile    | Default v           | Default ~      | Default ~      | Default ~             |
|                     |                     |                |                | -                     |
| 00:90:4C:19:10:64   | 6                   | 7              | 8              | 9                     |
|                     | 1 Gbps              | 1 Gbps         | 1 Gbps         | 1 Gbps                |
| lode                | All(Default) 🗸      | All(Default) 🗸 | All(Default) 🗸 | All(Default) 🗸        |
| DN (1/1 AN) Desfile | Default             | Default ~      | Default ~      | Default ~             |

4. Выберите вкладку VLAN для выбора порта с определенным профилем и режимом (Trunk / Access).

ПРИМЕЧАНИЕ: Можно выбрать один из следующих режимов:

**Все (по умолчанию)** разрешает доступ ко всем тегированным и нетегированным пакетам.

Режим **Доступ** обеспечивает доступ к выбранному SDN (VLAN). Можно выбрать профили, созданные с помощью Guest Network pro или VLAN.

Режим **Trunk**:

- Разрешить все тегированные: разрешает доступ только к тегированным пакетам.
- С выбранным SDN(VLAN): Разрешает доступ только к выбранным SDN или VLAN.
- 5. Когда закончите, нажмите Применить.

**ПРИМЕЧАНИЕ:** Для получения дополнительной информации посетите <u>https://www.asus.com/ru/support/FAQ/1049415/</u>.

# 3.10 Сетевые утилиты

Для использования сетевых утилит в меню навигации выберите **Настройки** > **Сетевые утилиты**.

#### 3.10.1 Сетевая проверка

Отправка пакетов ICMP ECHO\_REQUEST на сетевой хост.

## 3.10.2 Netstat

Отображение сведений о сети.

#### 3.10.3 Пробуждение по сети

Функция WOL (Wake-On-LAN) позволяет разбудить компьютер с любого устройства в сети.

#### 3.10.4 Правило Smart Connect

Настройка информации, связанной со Smart Connect.

# 3.11 Автономная сеть

Автономная сеть (SDN) предоставляет до пяти SSID для разделения и приоритезации устройств для различных целей и сетевых альтернатив, создавая сегменты сети для сотрудников, гостевых порталов, гостевых сетей, сетей по расписанию, сетей IoT и сетей VPN.

**ВАЖНО!**Для возможности использования Wi-Fi обязательно интегрируйте в сеть AiMesh EBG19P беспроводную точку доступа (AP), например ExpertWiFi EBA63 или роутер, например ExpertWiFi EBR63 или ExpertWiFi EBR68.

#### Для создания автономной сети:

- 1. В меню навигации выберите Автономная сеть.
- 2. Выберите определенную сеть, соответствующую вашему конкретному сценарию.

| СНОО | SE A DEFINED NETWORK                                                            |   |
|------|---------------------------------------------------------------------------------|---|
| ä    | Employee<br>Set up safe and secure network                                      | Ð |
| 9    | Guest Portal<br>Create captive portal for digital marketing.                    | Ð |
| Ĝ    | Guest Network<br>Provide scheduled or one time access network                   | Ð |
| Ť    | Scheduled Network<br>Plan the daily or weekly online time for wireless network. | Ð |
| ÷    | IoT Network<br>Easily separate a network for your IoT devices                   | Ŧ |
| ¢    | VPN Network Establish a secure internet connection                              | Ð |
| Ş    | Scenarios Explorer                                                              | Ð |
| ß    | Customized Network                                                              | Ð |

# 3.11.1 Сотрудники

Позволяет настроить уровень доступа для различных целей для повышения безопасности сети. Рекомендуется для офисов, где назначают разрешения различным отделам.

| Network Name (SSID)   |               |                |
|-----------------------|---------------|----------------|
| Security              | Password      | RADIUS Setting |
| Authentication Method | WPA2-Personal | ~              |
| Nireless Security     | ٥             | 8              |
| More Config           |               | ~              |

# 3.11.2 Гостевой портал

Позволяет создать гостевой портал для цифрового маркетинга. Рекомендуется для использования в ресторанах, отелях или мобильных закусочных.

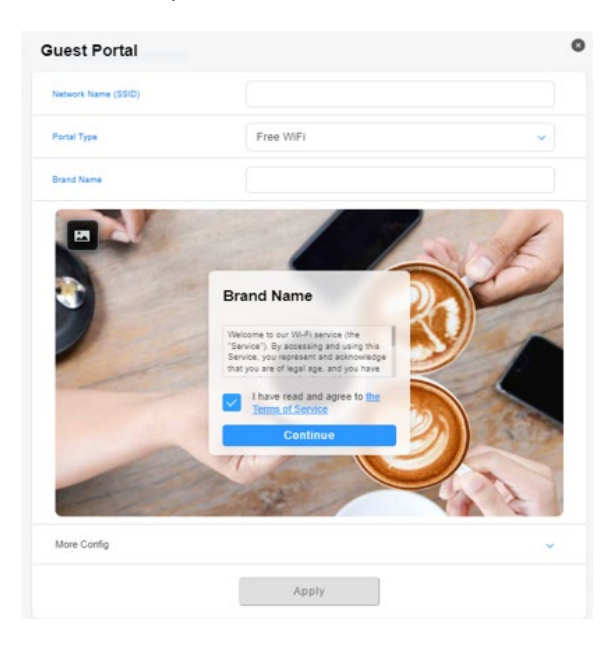

## 3.11.3 Гостевая сеть

Предоставляет временным посетителям разовый доступ к сети или по расписанию. Рекомендуется для использования в торговых центрах, спортивных залах или для посетителей.

| Vetwork Name (SSID)   |                           |                   |
|-----------------------|---------------------------|-------------------|
| Security              | Open System               | Password          |
| WiFi Scheduling       |                           |                   |
|                       |                           |                   |
| Scheduled One Time Ac | cess                      | 2 bits)           |
| Scheduled One Time Ac | 1 hr(s)           6 hr(s) | 2 hr(s)<br>Custom |

#### 3.11.4 Сеть по расписанию

Планируемое ежедневное или еженедельное время подключения к беспроводной сети. Рекомендуется для дистанционного обучения, использования в классе или для детей.

| Scheduled Network           |       | •        |
|-----------------------------|-------|----------|
| Network Name (SSID)         |       |          |
| Wireless Security           | ۵     | 8        |
| WiFi Scheduling             |       |          |
| Online schedule             |       | •        |
| WEEKDAY(S)<br>17:00 - 21:00 |       | <b>(</b> |
| weekend<br>16:00 - 22:00    |       | i        |
| More Config                 |       | ~        |
|                             | Apply |          |

## 3.11.5 Сеть ІоТ

Позволяет легко настроить отдельную сеть для IoT-устройств. Рекомендуется для использования с устройствами наблюдения, голосовыми помощниками, освещением, дверными камерами, умными замками и датчиками.

| THEIWOIR            |       |   |
|---------------------|-------|---|
| Network Name (SSID) |       |   |
| Wireless Security   | ٥     | 8 |
| More Config         |       | * |
|                     | Apply |   |

#### 3.11.6 Сеть VPN

Помогает установить безопасное интернет-соединение с помощью VPN.

| Network Name (SSID)                       |                                                   |           |
|-------------------------------------------|---------------------------------------------------|-----------|
| Wireless Security                         | ٥                                                 | 8         |
| VPN                                       |                                                   | •         |
| VPN CLIENT<br>There is no VPN profile now | . Click [Go Setting] below to VPN setting page an | d create. |
|                                           | Go Setting →                                      |           |
|                                           |                                                   |           |
| VPN SERVER                                |                                                   |           |
| VPN SERVER<br>WireGuard VPN               |                                                   |           |
| VPN SERVER<br>WireGuard VPN               | Go Setting →                                      | ۵ (       |
| VPN SERVER<br>WireGuard VPN               | Go Setting →                                      | ۵. (      |

#### 3.11.7 Обозреватель сценариев

Если вы не знаете, какую сеть создать, можно выбрать сектор, соответствующий вашей принадлежности для создания сети.

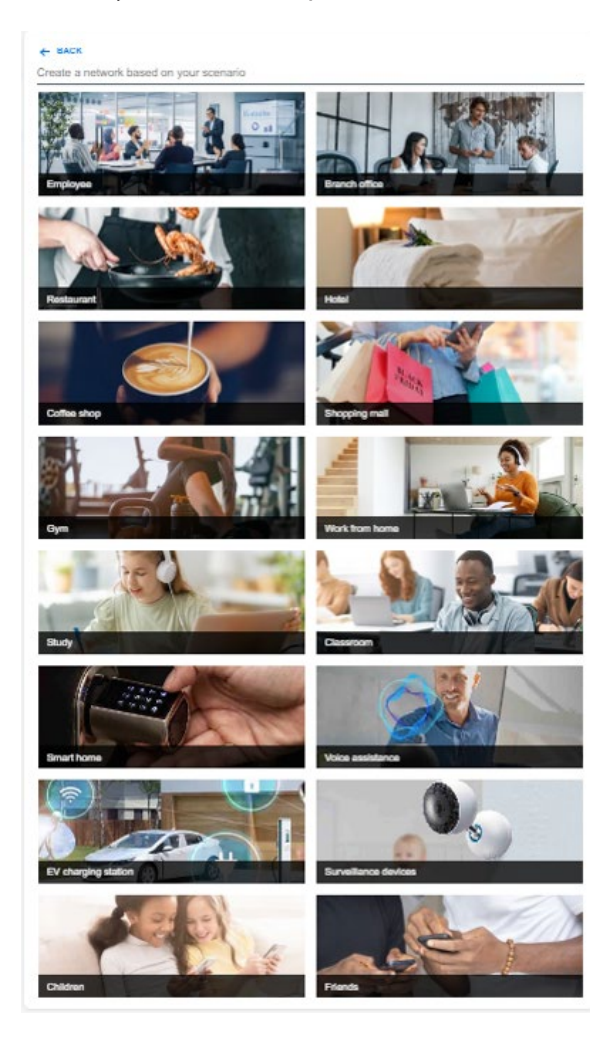

# 3.11.8 Настраиваемая сеть

Позволяет выбрать вариант персонализированной сети.

| letwork Name (SSID) |       |   |
|---------------------|-------|---|
| Vireless Security   | ٦     | 8 |
| More Config         |       | ~ |
|                     | Apply |   |

# 3.12 Системный журнал

Системный журнал содержит записанную сетевую активность.

**ПРИМЕЧАНИЕ:** Системный журнал очищается при перезагрузке или выключении роутера.

#### Для просмотра системного журнала:

- 1. В меню навигации выберите **Настройки** > **Системный журнал**.
- 2. Сетевую активность можно посмотреть на любой из этих вкладок:
  - Общий журнал
  - Аренда адресов DHCP
  - Переадресация портов
  - Таблица маршрутизации
  - IPv6
  - Подключения

# 3.13 Анализатор трафика

#### 3.13.1 Анализатор трафика

#### Для использования анализатора трафика:

- 1. Включите АКТИВИРОВАТЬ.
- 2. Назначьте последнюю дату для отображения и выберите мониторинг сетевого трафика ежедневно, еженедельно или ежемесячно в выпадающем списке **Показывать по**.
- 3. Будут отображены пять клиентов, пять приложений, устройства, состояние клиента и анализ приложений.

| Statistic                                 |                   |
|-------------------------------------------|-------------------|
| ACTIVATE Last date: 01/24/2024 Dily Daily |                   |
| TOP 5 CLIENTS                             | TOP 5 APPS        |
| No data in table.                         | No data in table. |
|                                           |                   |
|                                           |                   |
|                                           |                   |
|                                           |                   |
|                                           |                   |

# 3.14 USB-приложение

## 3.14.1 Медиасервер

Медиасервер позволяет настроить iTunes и UPnP-сервер.

| Media Server              | Network Place (Samba) Share / Cloud Disk | FTP Share         | Network Printer Server | USB Modem |
|---------------------------|------------------------------------------|-------------------|------------------------|-----------|
| Setup the iTunes and UPnF | <sup>2</sup> media server.               |                   |                        |           |
| iTunes Server             |                                          |                   |                        |           |
| Enable ITunes Server      | OFF                                      |                   |                        |           |
| Media Server              |                                          |                   |                        |           |
| Enable UPnP Media Server  | ON                                       |                   |                        |           |
| Media Server Name         | EBG19P-1064                              |                   |                        |           |
| Media Server Status       | Idle                                     |                   |                        |           |
| Media Server Path Setting | ● All Disks Shared 〇 Manual              | Media Server Path |                        |           |
|                           | Apply                                    |                   |                        |           |

Для открытия страницы настроек медиасервера перейдите Настройки > USB-приложение > Медиасервер.

Ознакомьтесь с описанием полей:

- Включить iTunes сервер: Выберите ВКЛ/ОТКЛ для включения/отключения iTunes сервера.
- Включите UPnP медиасервер Выберите ВКЛ/ОТКЛ для включения/отключения UPnP медиасервера.
- Имя медиасервера: Введите имя медиасервера.
- Настройки медиасервера: Выберите Общий доступ ко всем дискам или Настройка медиасервера вручную.

Когда закончите, нажмите Применить.

#### 3.14.2 Сетевое окружении (Samba)

Сетевое окружение (Samba) обеспечивает доступ к сетевому диску из локальной сети. Сетевое окружение (Samba) также позволяет создать учетные записи и назначить им разрешения.

| Set the account and permission of network place(samba) service.                                    |                                                                           |  |
|----------------------------------------------------------------------------------------------------|---------------------------------------------------------------------------|--|
| Note: If you are using Windows® 23, use this May to enable \$M8x1 Client to ensure you have access | to Site stored within the retwork.                                        |  |
| Enable Share                                                                                       |                                                                           |  |
| Allow guest login                                                                                  | (CPP) Usersame and particular to receiving to log in network plane@anthal |  |
| Device Name                                                                                        | EXPERTMEN_EXMANDED                                                        |  |
| Work Droup                                                                                         | workowow                                                                  |  |
| Maximum number of concurrent connections                                                           | 5                                                                         |  |
|                                                                                                    | Apply                                                                     |  |
|                                                                                                    | ©\$/ 000                                                                  |  |
| 0 -                                                                                                | inter Expertitifi EBM68 R/W R No                                          |  |
|                                                                                                    | See                                                                       |  |
|                                                                                                    |                                                                           |  |
|                                                                                                    |                                                                           |  |
|                                                                                                    |                                                                           |  |

В меню навигации выберите **Настройки** > **USB-приложение** > **Сетевое окружение (Samba)**.

#### 3.14.3 FTP сервер

FTP сервер позволяет настроить учетные записи и разрешения для службы FTP.

| Cat the account and remaining of CTP service. |                                                              |
|-----------------------------------------------|--------------------------------------------------------------|
|                                               |                                                              |
| Enable FTP                                    | an                                                           |
| Enable WAN access                             | Jon                                                          |
| Allow anorymous lagin                         | Off Usersame and password is recentary to log in FTP anvion. |
| Enable TLS support                            | O Yes # No. 115 disabled is investore.                       |
| Maximum number of concurrent connections      | 5                                                            |
| Character set on FTP Server                   | UTF4 V                                                       |
|                                               | Apply                                                        |
|                                               | 000 DDD                                                      |
|                                               | topertWill ED466 R/W W R No                                  |
|                                               | Save                                                         |
|                                               |                                                              |
|                                               |                                                              |
|                                               |                                                              |

Для использования FTP сервера, перейдите в **Настройки** > **USB-приложение** > **FTP сервер**.

## 3.14.4 Сервер печати

#### 3.14.4.1 Общий принтер ASUS EZ

Утилита ASUS EZ Printing позволяет подключить к USB порту роутера USB принтер и настроить сервер печати. Это позволяет сетевым клиентам печатать файлы и сканировать документы.

**ПРИМЕЧАНИЕ:** Функция сетевого принтера поддерживается в Windows 10/11.

#### Для установки утилиты EZ Printer sharing:

- 1. В меню навигации выберите Настройки > USB-приложение > Сервер печати.
- 2. Нажмите **Скачать сейчас** для загрузки утилиты сетевого принтера.

| he network printer server supports two methods: (1) ASUS EZ printer sharing (2) UPR to share printer. |                |
|----------------------------------------------------------------------------------------------------|----------------|
| 30,5 12 printer sharing (Mindows CS unity: MA2                                                        | Download Never |
| se LPR profession to sharing printing FAQ (Windows)                                                   |                |
| ee LVR profocal to sharing printing SAQ (MAC)                                                         |                |
| asvas Primer laiver                                                                                   |                |
|                                                                                                    |                |
|                                                                                                    |                |
|                                                                                                    |                |
|                                                                                                    |                |
|                                                                                                    |                |

**ПРИМЕЧАНИЕ:** Утилита сетевого принтера поддерживается только в Windows 10/11. Для установки утилиты на Mac OS, выберите **Используйте протокол LPR для общей печати**.

3. Разархивируйте скачанный файл и нажмите иконку принтера для запуска программы установки утилиты для сетевого принтера.

|             | Extracting Files The contents of this package are being extracted.                                                                                          |
|-------------|----------------------------------------------------------------------------------------------------|
|             | Please welt while the InstallSheld Wizard extracts the files needed to install ASUS<br>Printer Setup Utility on your computer. This may take a few moments. |
| Printer.exe | Extracting UsbService64.exe                                                                                                    |
|             |                                                                                                    |
|             |                                                                                                    |
|             | InstallShield                                                                                                    |
|             | < Back Next > Cancel                                                                                                    |

4. Следуйте инструкциям на экране для настройки оборудования, затем нажмите **Next**.

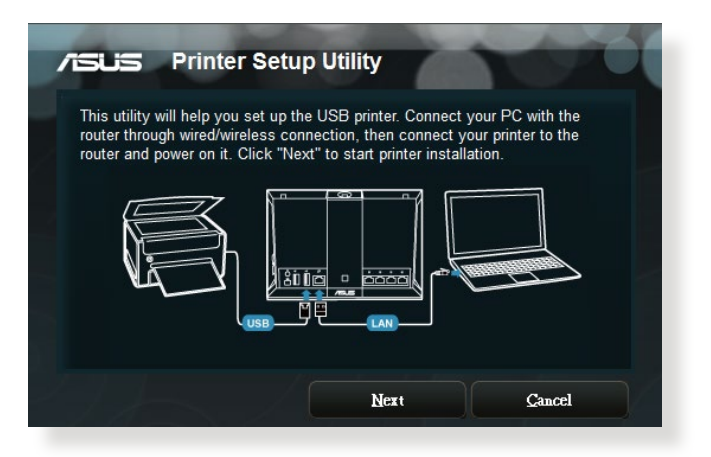

- 5. Подождите несколько минут до завершения начальной настройки. Нажмите **Далее**.
- 6. Нажмите Готово для завершения установки.
- 7. Следуйте инструкциям ОС Windows для установки драйвера принтера.

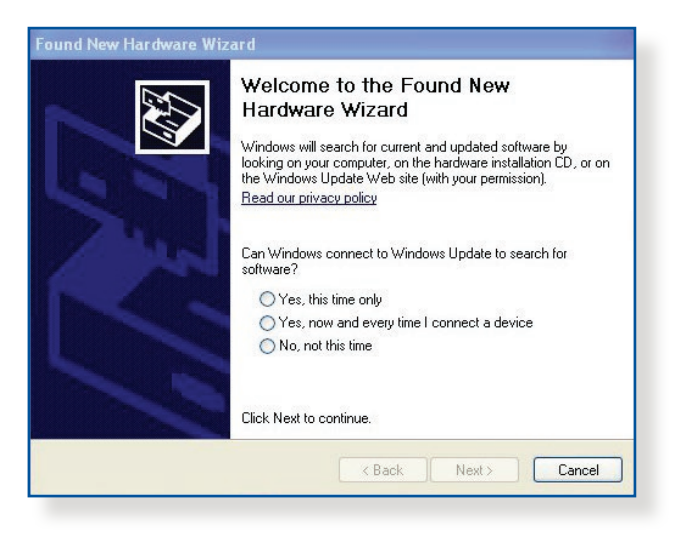

8. После завершения установки драйвера для принтера сетевые клиенты могут использовать принтер.

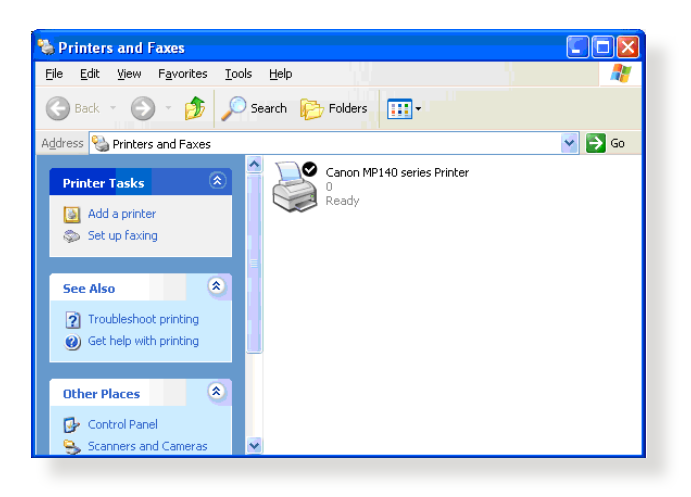

# 3.14.4.2 Использование LPR для совместного использования принтера

С помощью LPR/LPD (Line Printer Remote/Line Printer Daemon) можно совместно использовать принтер с компьютерами с OC Windows и MAC.

#### Для совместного использования принтера LPR:

1. Для запуска Мастера установки принтера нажмите Пуск > Устройства и принтеры > Мастер установки.

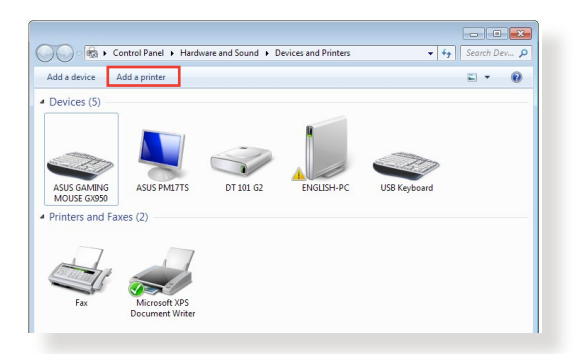

2. Выберите **Добавить локальный принтер**, затем нажмите **Далее**.

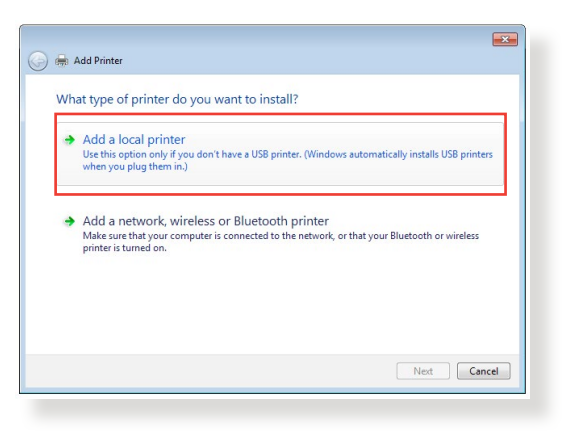

3. Выберите **Создать новый порт**, затем установите **Тип порта** в значение **Стандартный порт TCP/IP**. Нажмите **Новый порт**.

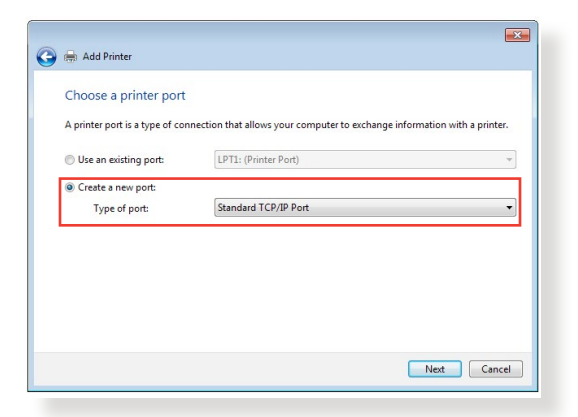

4. В поле Имя хоста или IP-адрес введите IP-адрес роутера и нажмите Далее.

| Type a printer hostnan     | ne or IP address                   |
|----------------------------|------------------------------------|
| Device type:               | TCP/IP Device                      |
| Hostname or IP address:    | 192.168.1.1                        |
| Port name:                 | 192.168.1.1                        |
|                            |                                    |
| Query the printer and auto | matically select the driver to use |
| Query the printer and auto | matically select the driver to use |
| Query the printer and auto | matically select the driver to use |

5. Выберите Пользовательский, затем нажмите Настройки.

|                                                                                         | i mormation required                                                                                                    |
|-----------------------------------------------------------------------------------------|----------------------------------------------------------------------------------------------------|
| The device is not                                                                       | found on the network. Be sure that:                                                                                                    |
| 1. The device is                                                                        | turned on.                                                                                                    |
| 2. The network i                                                                        | is connected.                                                                                                    |
| <ol> <li>The address of</li> </ol>                                                      | property contigured.                                                                                                    |
| the second distance is the second                                                       | differences is not connect, slick Pack to return to the previous page. Then correct the                                                                                                    |
| If you think the a<br>address and perfi<br>device type below                            | ddress is not correct, click Back to return to the previous page. Then correct the<br>orm another search on the network. If you are sure the address is correct, select the<br>w.                             |
| If you think the a<br>address and perfo<br>device type below<br>Device Type             | ddress is not correct, click Back to return to the previous page. Then correct the<br>orm another search on the network. If you are sure the address is correct, select the<br>w.                             |
| If you think the a<br>address and perfi<br>device type below<br>Device Type<br>Standard | ddress is not correct, click Back to return to the previous page. Then correct the<br>more another search on the network. If you are sure the address is correct, select the<br>w.<br>Generic Network. Cand v |

6. Установите **Протокол** в **LPR**. В поле **Имя очереди** введите **LPRServer**, затем нажмите **ОК** для продолжения.

| ort Settings              |                |
|---------------------------|----------------|
| Port Name:                | 192.168.1.1    |
| Printer Name or IP Addres | s: 192.168.1.1 |
| Protocol                  |                |
| Raw                       | LPR            |
| Raw Settings              |                |
| Port Number:              | 9100           |
| LPR Settings              |                |
| Queue Name:               | LPRServer      |
| LPR Byte Counting E       | nabled         |
| SNMP Status Enabled       |                |
| Community Name:           | public         |
| SNMP Device Index:        | 1              |
|                           |                |
|                           |                |

7. Нажмите Далее для завершения настройки порта TCP/IP.

|                                                                   | t information required                                                                                                    |
|-------------------------------------------------------------------|----------------------------------------------------------------------------------------------------|
| The device is not                                                 | found on the network. Be sure that:                                                                                                    |
| 1. The device is                                                  | turned on.                                                                                                    |
| 2. The network i                                                  | s connected.                                                                                                    |
| <ol> <li>The device is</li> </ol>                                 | properly configured.                                                                                                    |
| a you chink the a                                                 | udress is not correct, click back to return to the previous page. Then correct the                                                                                                    |
| address and perfe<br>device type below                            | ouries is not correct, click back to return to the previous page. Then correct the<br>orm another search on the network. If you are sure the address is correct, select the<br>v.                    |
| address and perfo<br>device type below<br>Device Type             | unes is not correct, click back to recurn to the previous page. Then correct the<br>manother search on the network. If you are sure the address is correct, select the<br>w.                         |
| address and perfo<br>device type below<br>Device Type<br>Standard | Joness in our context, cards ack, current and previous pages in mer context and a mer context and a mer and the restored. If you are sure the address is correct, select the v. Generic Network Card |

8. Установите драйвер принтера из списка. Если принтер отсутствует в списке, нажмите **Have Disk** для установки драйвера принтера вручную.

| Install the printer dr<br>Choose your pri<br>To install the dr | iver<br>nter from the list. Click<br>iver from an installatior | Windows Update to see more models.<br>n CD, click Have Disk.                                  |           |
|----------------------------------------------------------------|----------------------------------------------------------------|-----------------------------------------------------------------------------------------------|-----------|
| Manufacturer<br>Kyocera<br>Lanier<br>Lexmark<br>Microsoft      | Printers     Lexm     Lexm     Lexm     Lexm     Lexm          | ark X422 (MS)<br>ark X543 PS (MS)<br>ark X544 PS (MS)<br>ark X544 PS (MS)<br>ark X544 PS (MS) | ^<br>     |
| This driver is digitally                                       | / signed.                                                      | Windows Update                                                                                | Have Disk |

9. Нажмите **Далее** для принятия имени принтера по умолчанию.

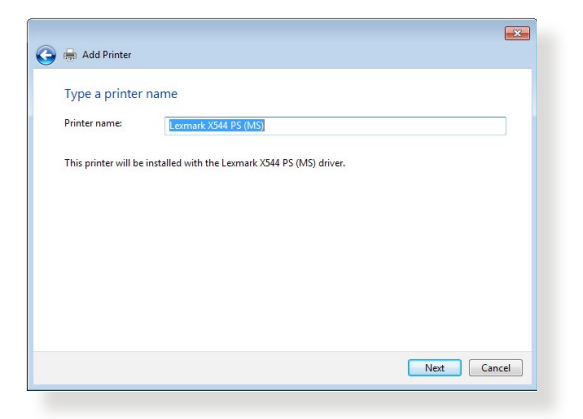

10. Нажмите Готово для завершения установки.

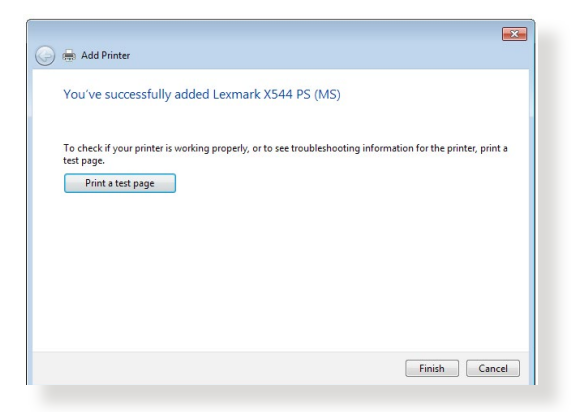

#### 3.14.5 USB-модем

Переключитесь в режим USB для использования в качестве модема беспроводный 3G/4G USB адаптер или телефон Android. Для использования USB-модема, перейдите в **Настройки** > **USB-приложение** > **USB-модем**.

| Switch to USB mode to use a 35245 USB wineless dongle or Android phone as a USB modern. |                      |                       |
|-----------------------------------------------------------------------------------------|----------------------|-----------------------|
| Basic Config                                                                            |                      |                       |
| Brable USB Mode                                                                         |                      |                       |
| Select USB Device                                                                       | 446                  | <ul> <li>♥</li> </ul> |
| ATN Configuration                                                                       | Ado                  | ~                     |
| Telecommunications Standards                                                            | VICEMIA (UMTS) / LTE | ~                     |
| APR(Service(optional)                                                                   | Internet             |                       |
| Dial Number                                                                             | -954                 |                       |
| Uterrane                                                                                |                      |                       |
| Passeord                                                                                |                      |                       |
| Authentication                                                                          | None                 | ×                     |
| PIN code                                                                                |                      |                       |
| USB Adapter                                                                             | 400                  | ×                     |
| USS MFU                                                                                 | 0                    |                       |
| Special Requirement from ISP                                                            |                      |                       |
| brend the TTL value                                                                     | Ores #No             |                       |
| Spoof LAN TTL value                                                                     | One #No              |                       |
|                                                                                         | Apply                |                       |
|                                                                                         |                      |                       |

# 3.15 VPN Fusion

#### 3.15.1 Создание VPN fusion

VPN Fusion позволяет одновременно подключаться к нескольким VPN-серверам и назначать их для сетевых клиентов.

| RVER LIST               | 0/16 🛞           | OUT START-                                |
|-------------------------|------------------|-------------------------------------------|
| St Add profile          | ۹                | Because your online security comes first. |
| Connection<br>Connected | Cotat Consultre) |                                           |
|                         |                  | HOW TO SETUP                              |

- 1. В меню навигации выберите VPN Fusion.
- 2. Нажмите ⊕ в поле **Добавить профиль** для настройки нового туннеля VPN.
- 3. Завершите настройку VPN, включая имя подключения, тип VPN, регион, закрытый ключ и устройство.
- 4. Нажмите Применить и включить.

| Connection Name                              |                |        |
|----------------------------------------------|----------------|--------|
| VPN authentication                           |                |        |
| Ø Surtiliues"<br>2- Year VPN Plan<br>82% off | *2 months live |        |
| 30-Day-Money-Back Outron                     | Surfdark       | ~      |
| Create an accour                             |                |        |
| Region                                       |                | ×      |
| Private Kay                                  |                | 0      |
| Device                                       |                | E0 • / |
|                                              |                |        |

#### 3.15.2 Подключение к интернету

Позволяет управлять состоянием глобальной сети подключенных устройств.

| VER LIST                                          | 0/16 🕀           | Internet                                                                   |                                 |      |
|---------------------------------------------------|------------------|----------------------------------------------------------------------------|---------------------------------|------|
| Add profile     Internet Connection     Connected | Detail Connector | WAN Status<br>Connected<br>WAN IP<br>192.168.1.101<br>Apply to all devices | Correction type<br>Automatic (P |      |
|                                                   |                  | Device                                                                     |                                 | LD 0 |
|                                                   |                  |                                                                            | Apply all settings              |      |

# 3.16 VPN-сервер

#### 3.16.1 PPTP

- 1. В меню навигации выберите **VPN-сервер** > **PPTP** и переместите ползунок вправо (по умолчанию он отключен).
- 2. В поле VPN-клиент (Максимум: 16) нажмите 🕁 для добавления учетной записи.

| ER LIST       |  | PPTP                               |        |
|---------------|--|------------------------------------|--------|
| VPN Server    |  |                                    |        |
| FFIF          |  | VPN Datails General                | ~      |
| VPN Server    |  | Network Place (Samba) Support      | •      |
| opennin       |  | HOW TO SETUP                       | 0      |
| IPSec VPN     |  | VPN authentication for VPN clients |        |
|               |  | VPN Client (Max Limit :16)         | L0 0 0 |
| WireGuard VPN |  | No data in table.                  |        |

3. Введите [Имя пользователя] и [Пароль] и нажмите ОК.

| Username and I            | Password | 8 |
|---------------------------|----------|---|
| Username                  |          |   |
| Password                  |          |   |
| Static Route (* Optional) |          |   |
| Network/Host IP           |          |   |
| Netmask                   |          |   |
|                           | οκ       |   |

**ПРИМЕЧАНИЕ:** [Имя пользователя] и [Пароль] не могут быть изменены позже. Для получения дополнительной информации посетите <u>https://www.asus.com/ru/support/FAQ/114892/</u>.

# 3.16.2 OpenVPN

- 1. В меню навигации выберите VPN-сервер > OpenVPN и переместите ползунок вправо (по умолчанию он отключен).
- 2. В поле Сведения о VPN сконфигурируйте общие настройки.
- 3. Введите имя пользователя и пароль в пустой столбец.
- 4. В поле **VPN-клиент (Максимум: 16)** нажмите ⊕ для добавления учетной записи.
- 5. Пароль автоматически скрывается. Нажмите **Сохранить все** настройки.

| VPN Server             |                                                                                                 |                            |
|------------------------|-------------------------------------------------------------------------------------------------|----------------------------|
| SERVER LIST            | OpenVPN                                                                                         |                            |
| VPN Server<br>PPTP     | VPN Details                                                                                     | General                    |
| VPN Server<br>Onen/VPN | HOW TO SETUP                                                                                    | 0                          |
| Openverv               | Server Port                                                                                     |                            |
| IPSec VPN              | Fields cannot be blank. * Due to security concerns, we suggest using a port from 1024 to 65535. |                            |
| WineGuard VPN          | RSA Encryption                                                                                  | 1024 bit     2545 bit      |
|                        | Client will use VDM to assess                                                                   | Local network only         |
|                        | Crient un die VPN 15 access                                                                     | Internet and local network |
|                        | VPN Client (Max Limit :16)                                                                      | E0 1 😁                     |
|                        | og admin                                                                                        |                            |
|                        |                                                                                                 | Apply all settings         |

**ПРИМЕЧАНИЕ:** Для получения дополнительной информации посетите <u>https://www.asus.com/ru/support/FAQ/1008713/</u>.

## 3.16.3 IPSec VPN

- 1. В меню навигации выберите **VPN-сервер** > **IPSec VPN** и переместите ползунок вправо (по умолчанию он отключен).
- 2. Введите ключ в поле **Pre-shared Key**.
- 3. В поле VPN-клиент (Максимум: 8) нажмите ⊕ для добавления учетной записи.
- 5. Введите [Имя пользователя] и [Пароль] и нажмите **Сохранить все настройки**.

| VPN Server      |   |   |                                        |                      |        |
|-----------------|---|---|----------------------------------------|----------------------|--------|
| SERVER LIST     |   |   | IPSec VPN                              |                      |        |
| PPTP            |   |   | VPN Details                            | General              |        |
| Uner/VPN        |   |   | HOW TO SETUP                           |                      | ۲      |
|                 |   |   | Server IP Address                      |                      |        |
| IPSec VPN       | 2 | • | Sprimer Log                            | Chack log            |        |
| White Guard VPN |   |   | Pre-shared Kay                         | Enter Pre-shared Key | 8      |
|                 |   |   | Pields cannot be blank.                |                      |        |
|                 |   |   | WExt Config                            |                      |        |
|                 |   |   | Exchange Mode                          | Main Mode            |        |
|                 |   |   | Dead Peer Detection                    |                      | •      |
|                 |   |   | DPD Checking Interval (13-400 seconds) | 13                   |        |
|                 |   |   | VPN Client (Max Linit II)              |                      | Eb • 📀 |
|                 |   |   |                                        | No data in table.    |        |
|                 |   |   |                                        | Apply all settings   |        |

**ПРИМЕЧАНИЕ:** [Имя пользователя] и [Пароль] не могут быть изменены позже. Для получения дополнительной информации посетите <u>https://www.asus.com/ru/support/FAQ/1044190/</u>.

## 3.16.4 WireGuard VPN

- 1. В меню навигации выберите VPN-сервер > WireGuard VPN.
- 2. В поле VPN-клиент (Максимум: 10) нажмите ⊕ для добавления учетной записи. Для обычных устройств, таких как ноутбуки или смартфоны, нажмите Применить.
- 3. Нажмите **Сохранить все настройки** для включения WireGuard VPN.
- 4. Нажмите --- для получения подробной информации.

**ПРИМЕЧАНИЕ:** В случает использования смартфона для подключения к WireGuard VPN скачайте приложение WireGuard из Google Play или App Store и отсканируйте код в приложении для загрузки конфигурационного файла.

| ER LIST            |   | WireGuard                         |                   |        |
|--------------------|---|-----------------------------------|-------------------|--------|
| PPN Server<br>PPTP |   | 100.0                             |                   |        |
|                    |   | VPN Details                       | General           | ×      |
| IPN Server         |   | HOW TO SETUP                      |                   | C      |
| Openviria          |   | Access Intranet                   |                   | •      |
| IPSec VPN          |   | Tunnel IPv4 and / or IPv6 Address | 10.6.0.1/32       |        |
| IPN Server         | 5 | Listen Port                       | 51820             |        |
| WireGuard VPN      |   | VPN Client (Max Limit :10)        |                   | LD 0 ( |
|                    |   |                                   | No data in table. |        |

**ПРИМЕЧАНИЕ:** Для получения дополнительной информации посетите <u>https://www.asus.com/ru/support/FAQ/1048280/</u>.

# 3.17 WAN

## 3.17.1 Подключение к интернету

На странице подключение к интернету можно сконфигурировать параметры WAN подключения.

| ExpertWIFI EBM68 supports several connection on the connection type you selected. | in types to WAN (wide area network). These types are selected from t | the dropdown menu beside WAN Connection Type. The setting fields differ depending |
|-----------------------------------------------------------------------------------|----------------------------------------------------------------------|-----------------------------------------------------------------------------------|
| dd Profile                                                                        |                                                                      |                                                                                   |
| WAN Index                                                                         |                                                                      |                                                                                   |
| WAN Type                                                                          | WAN                                                                  | ~                                                                                 |
| internet Settings                                                                 |                                                                      |                                                                                   |
| Profile                                                                           | Internet                                                             |                                                                                   |
| NAN Connection Type                                                               | Automatic IP                                                         | ~                                                                                 |
| nable WAN                                                                         |                                                                      |                                                                                   |
| nable NAT                                                                         | ⊛Yes ⊖No                                                             |                                                                                   |
| nable UPnP                                                                        | ⊛Yes ⊖No                                                             |                                                                                   |
| 102.1Q                                                                            |                                                                      |                                                                                   |
| nable                                                                             | ⊖Yes ⊛No                                                             |                                                                                   |
| /LAN ID                                                                           | 0                                                                    | (2-4094)                                                                          |

#### Для конфигурации параметров WAN:

- 1. В меню навигации выберите **Настройки** > **WAN** > **Подключение к интернету**.
- 2. Сконфигурируйте нижеследующие параметры. Когда закончите, нажмите **Применить**.
- Тип WAN-подключения: Выберите тип вашего провайдера. Возможные варианты: Автоматический IP, PPPoE, PPTP, L2TP или Статический IP. Если вы не знаете тип подключения к интернету, проконсультируйтесь с вашим провайдером.
- Включить WAN: Выберите Да для включения доступа к интернету. Выберите Нет для отключения доступа к интернету.
- Включить функцию трансляции сетевых адресов (NAT): NAT (трансляция сетевых адресов) представляет собой систему, в которой один публичный IP (WAN IP) используется для предоставления доступа в Интернет для сетевых клиентов с локальным IP-адресом. Локальный IP-адрес каждого сетевого клиента сохраняется в таблице NAT и используется для маршрутизации входящих пакетов данных.
- Включить UPnP: UPnP (Universal Plug и Play) позволяет использовать несколько устройств (роутеры, телевизоры, стереосистемы, игровые приставки, сотовые телефоны), которые будут управляться через IP-сети с или без централизованного управления через шлюз. UPnP соединяет компьютеры любых типов, обеспечивая единую сеть для удаленной конфигурации и передачи данных. Новое сетевое устройство обнаруживается автоматически с помощью UPnP. После подключения к сети, устройства можно дистанционно сконфигурировать для поддержки P2P-приложений, интерактивных игр, видеоконференций и веб- или проксисерверов. В отличие от перенаправления портов, которое требует ручной настройки, UPnP автоматически настраивает роутер для принятия входящих соединений и передает запросы к определенному компьютеру в локальной сети.
- Подключение к DNS серверу: Позволяет роутеру автоматически получить IP-адрес DNS сервера от провайдера. DNS - это хост в интернете, который транслирует имена Интернет в IP-адреса.
- **Аутентификация**: Этот пункт может указываться некоторыми поставщиками услуг Интернета. Уточните у вашего провайдера и заполните в случае необходимости.
- Имя хоста: Это поле позволяет указать имя хоста для роутера. Обычно, это специальное требование от провайдера. Введите имя хоста здесь, если ваш провайдер назначил его для вашего компьютера.
- **MAC-адрес**: MAC (Media Access Control) адрес уникальный идентификатор для сетевого устройства. Некоторые провайдеры контролируют MAC-адреса устройств, подключенных к их оборудованию и могут запретить подключение устройства с незнакомым MACадресом. Во избежание проблем с подключением из-за незарегистрированного MAC-адреса возможны следующие действия:
  - Обратитесь к вашему провайдеру и попросите обновить МАС адрес.
  - Склонируйте или измените МАС-адрес роутера в соответствии с МАС адресом оригинального устройства.

#### 3.17.2 Multi-WAN

Функция Multi-WAN позволяет выбрать два подключения к интернету для роутера, первичный WAN и вторичный WAN.

#### Для конфигурации Multi-WAN:

- В меню навигации выберите Настройки > WAN > Multi-WAN.
- 2. Включите Включить Multi-WAN.
- 3. Выберите свои **Первичный WAN** и **Вторичный WAN**. Можно выбрать WAN, USB и Ethernet LAN.
- 4. Выберите Отказоустойчивость или Время.

Отказоустойчивость: Использование вторичного WAN в качестве резервного.

**Время:** Задайте время для использования Multi-WAN.

5. Выберите Активировать резервный WAN при сбое основного порта WAN или Активировать резервный WAN при сбое всех основных WAN.

| Enable Multi-WAN                    |                 |                                      |  |
|-------------------------------------|-----------------|--------------------------------------|--|
| Group Settings                      |                 |                                      |  |
| <sup>NAN Group</sup><br>Primary WAN |                 | WAN Group<br>Secondary WAN           |  |
| WAN 1                               | ~               | (TAUG POIL                           |  |
| Add Port                            |                 |                                      |  |
| Set policy with Muti-WAN            |                 |                                      |  |
| Mode                                | Fail Over       | Time                                 |  |
| Policy                              | Active Backup W | AN when any primary WAN port failed. |  |
|                                     | Active Backup W | AN when all primary WAN port failed  |  |

- 6. Включите или выключите **Разрешить восстановление** после сбоя.
- 7. Укажите интервал обнаружения.
- 8. Укажите количество непрерывных сбоев, при достижении

которого текущий WAN будет считаться отключенным.

- Укажите количество непрерывных случаев обнаружения что основной WAN имеет активное подключение к Интернету через физический кабель, что запускает возврат к основному WAN.
- 10. Выберите DNS-запрос или Ping.
- 11. Нажмите Сохранить все настройки.

| Port Settings                 |                                                                                                   |
|-------------------------------|---------------------------------------------------------------------------------------------------|
|                               | WAN 1                                                                                             |
| Detect Interval               | Every 3 seconds                                                                                   |
| Internet Connection Diagnosis | When the current WAN fails 2 continuous times, it is deemed a disconnection.                      |
| Failback Trigger Condition    | When the Primary WAN is detected to have an active internet connection using a physical cable for |
| Network Monitoring            | DNS Query Ping                                                                                    |

**ПРИМЕЧАНИЕ:** Подробное объяснение можно найти в FAQ на сайте ASUS <u>https://www.asus.com/ru/support/FAQ/1011719</u>.

#### 3.17.3 Переключение портов

Port Trigger позволяет временно включать порты, когда устройствам локальной сети требуется неограниченный доступ к Интернету. Существует два метода открытия портов входящих данных: переадресация портов и переключение портов.

- Переадресация портов позволяет постоянно использовать указанные порты и устройства должны использовать статические IP-адреса.
- Переключение портов включает входящий порт только тогда, когда устройство локальной сети запрашивает доступ к переключаемому порту.

В отличие от переадресации портов, переключение порта не требует статических IP-адресов для устройств локальной сети. Переадресация портов позволяет нескольким устройствам совместно использовать один открытый порт, а переключение портов позволяет только одному клиенту одновременно получать доступ к открытому порту.

| Port Trigger FAQ                      |               |                   |               |          |        |
|---------------------------------------|---------------|-------------------|---------------|----------|--------|
|                                       |               |                   |               |          |        |
| Basic Config                          |               |                   |               |          |        |
| nable Port Trigger                    | ⊛Yes ⊖No      |                   |               |          |        |
| Vell-Known Applications               | Please select |                   | ~             |          |        |
| rigger Port List ( Max Limit : 32 ) 💿 |               |                   |               |          |        |
| Description                           | Tripper Port  | Protocol          | Incoming Port | Protocol | Delete |
|                                       |               | No data in table. |               |          |        |
|                                       |               | Apply             |               |          |        |
|                                       |               |                   |               |          |        |

#### Для настройки переключения портов:

- В меню навигации выберите Настройки > WAN > Переключение портов.
- Сконфигурируйте нижеследующие параметры. Когда закончите, нажмите Применить.
- Включить переключение портов: Выберите Да для включения переключения портов.
- Известные приложения: Выберите популярные игры и веб-

службы для добавления их в список переключения портов.

- Описание: Введите имя или описание службы.
- Переключаемый порт: Укажите переключаемый порт для приложения.
- Протокол: Выберите протокол TCP или UDP.
- Входящий порт: Укажите входящий порт для приема пакетов из интернета.

#### ПРИМЕЧАНИЯ:

- При подключении к серверу IRC, клиентский компьютер создает исходящее соединение с использованием переключаемых портов в диапазоне 66660-7000. Сервер IRC реагирует путем проверки имени пользователя и создания нового соединения с клиентским ПК, используя входящий порт.
- Если переключение портов отключено, роутер обрывает соединение поскольку не может определить компьютер, запрашивавший доступ к IRC. Когда переключение портов включено роутер назначает входящий порт для получения входящих пакетов. Этот входящий порт закрывается через определенный период времени, поскольку роутер не уверен, что приложение все еще активно.
- Переключения портов может быть использовано только для одного сетевого клиента одновременно.
- Невозможно использовать приложение, использующее переключение портов на нескольких клиентах одновременно. При открытии одного порта несколькими клиентами, запросы с внешнего порта будут направлены клиенту, использующему данный порт последним.
- Для получения подробной информации посетите <u>https://www.asus.com/ru/support/FAQ/114110</u>.

#### 3.17.4 Виртуальный сервер/Переадресация портов

Виртуальный сервер/Переадресация портов позволяет удаленным компьютерам подключаться к определенному компьютеру или службе в локальной сети (LAN). Для более быстрого соединения некоторые P2P-приложения (например, BitTorrent) также могут потребовать настройки переадресации портов. Подробную информацию можно найти в руководстве пользователя приложения P2P. Можно включить несколько портов или диапазон портов на роутере и перенаправлять данные через эти порты на один клиент в вашей сети.

Если нужно задать диапазон портов для переадресации портов для сетевых клиентов, введите имя службы, диапазон портов (например, 10200:10300), IP-адрес и оставьте поле локальный порт пустым.

**ПРИМЕЧАНИЕ:** Когда выключена переадресация портов, роутер блокирует входящий трафик из Интернет кроме ответов на исходящие запросы из локальной сети. У сетевого клиента нет прямого доступа к интернету и наоборот.

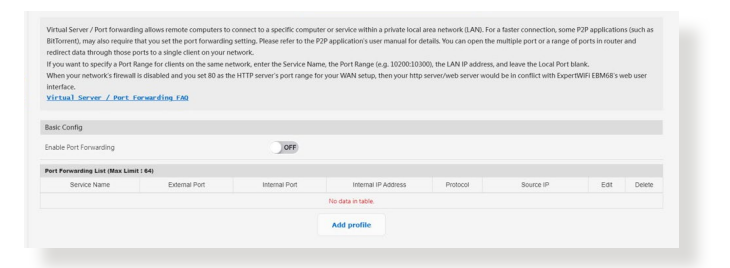

#### Для настройки переадресации портов:

- В меню навигации выберите Настройки > WAN > Виртуальный сервер/Переадресация портов.
- Переместите переключатель в положение ВКЛ для включения переадресации портов, затем нажмите Добавить профиль. После настройки следующих параметров нажмите ОК.

| Quick Select                                                                                                    |                                                                                                    |                                                                                                    |
|----------------------------------------------------------------------------------------------------|----------------------------------------------------------------------------------------------------|----------------------------------------------------------------------------------------------------|
| Famous Server List                                                                                                    | Please select                                                                                                    | ~                                                                                                    |
| Famous Game List                                                                                                    | Please select                                                                                                    | ~                                                                                                    |
| Custom Configuration                                                                                                    |                                                                                                    |                                                                                                    |
| Service Name                                                                                                    |                                                                                                    | * Optional                                                                                                    |
| Protocol                                                                                                    | ТСР                                                                                                    | ~                                                                                                    |
| External Port                                                                                                    |                                                                                                    |                                                                                                    |
| Internal Port                                                                                                    |                                                                                                    | * Optional                                                                                                    |
| Internal IP Address                                                                                                    |                                                                                                    | ~                                                                                                    |
| Source IP                                                                                                    |                                                                                                    | * Optional                                                                                                    |
| External Port<br>te External Port accepts the i<br>Port ranges using a colon ":<br>Single ports using a comma<br>A Mix of port ranges and sir<br>Source IP<br>you want to open your port<br>ant to specify in the Source I | iollowing formats<br>"between the starting and end<br>"between individual ports, si<br>gle ports, using colons"," and<br>to a specific IP address from th<br>P field. | ing port, such as 300:350.<br>uch as 566, 789.<br>commas ",", such as 1015:1024, 3021.<br>e internet, input the IP address you |
| Cancel                                                                                                    |                                                                                                    |                                                                                                    |
| currect                                                                                                    |                                                                                                    |                                                                                                    |

- Список известных серверов: Укажите тип службы, к которой требуется доступ.
- Список известных игр: Этот пункт содержит список портов, необходимых для правильной работы популярных онлайн игр.
- Имя службы: Введите имя службы.
- Протокол: Выберите протокол. Если вы не уверены, выберите ВОТН.
- Внешний порт: Принимаются следующие форматы:
  - 1) Диапазон портов с использованием двоеточия ":" между начальным и конечным портами, например 300:350
  - 2) Отдельные порты с запятой "," между ними, например 566, 789
  - Комбинация диапазонов портов и отдельных портов с использованием двоеточия ":" и запятой "," например, 1015:1024, 3021.

- **Внутренний порт**: Введите порт для пересылки пакетов. Оставьте это поле пустым, если хотите перенаправить входящие пакеты на диапазон портов.
- Внутренний IP-адрес: Введите IP-адрес клиента в локальной сети.
- Исходный IP: Если нужно открыть порт для определенного IP-адреса из Интернет, введите IP-адрес в это поле.

**ПРИМЕЧАНИЕ:** Для корректной переадресации используйте для локального клиента статический IP-адрес. Подробную информацию смотрите в разделе **3.9 LAN**.

## Для проверки правильной настройки переадресации портов:

- Убедитесь, что ваш сервер работает.
- вам понадобится клиент, находящийся за пределами вашей локальной сети, но имеющий доступ к Интернет (называемый "Интернет-клиент"). Этот клиент не должен быть подключен к роутеру.
- В интернет-клиенте для доступа к серверу используйте WAN IP роутера. Если переадресация портов работает правильно, вы получите доступ к серверу.

## Различия между переключением портов и перенаправлением портов:

- Переключение портов будет работать даже без настройки LAN IP-адреса. В отличие от перенаправления портов, которое требует статический LAN IP-адрес, переключение портов обеспечивает динамическое перенаправление портов с помощью маршрутизатора. Диапазоны портов настроены на прием входящих соединений в течение ограниченного периода времени. Переключение портов позволяет нескольким компьютерам запускать приложения, которые обычно требуют перенаправления портов вручную для каждого компьютера в сети.
- Переключение портов является более безопасным, чем перенаправление портов, поскольку входящие порты открыты не все время. Они открыты только когда приложение совершает исходящее соединение через переключаемый порт.

#### 3.17.5 DMZ

Virtual DMZ позволяет отобразить в Интернете один компьютер, так что все входящие пакеты будут перенаправляться на выбранный компьютер. Эта функция полезна при работе с некоторыми приложениями, использующими неопределенные входящие порты. Используйте это осторожно.

| Virtual DMZ allows you to expose one com<br>uncertained incoming ports. Please use it o                        | puter to the Internet, so that all the inbound packets will be redirected to the computer you set. It is useful while you run some applications that use<br>arefully. |
|----------------------------------------------------------------------------------------------------|----------------------------------------------------------------------------------------------------|
| Special Applications:                                                                                          |                                                                                                    |
| <ul> <li>Some applications require special has</li> <li>Please <u>add a rule</u> to port forwarding</li> </ul> | stler against NAT. These special handless are disabled in default.<br>int for USB Disk access properly on FTP service.                                                |
| DMZ_FAQ                                                                                                    |                                                                                                    |
| Enable DMZ                                                                                                    | O¥es ⊛No                                                                                                    |
|                                                                                                    | Apply                                                                                                    |
|                                                                                                    | Арру                                                                                                    |

#### Для настройки DMZ:

- 1. В меню навигации выберите Настройки > WAN > DMZ.
- 2. Сконфигурируйте параметры ниже. Когда закончите, нажмите **Применить**.
- **IP-адрес видимой станции:** Введите LAN IP-адрес клиента, который будет использоваться для DMZ. Убедитесь, что сервер использует статический IP-адрес.

#### Для удаления DMZ:

- 1. Удалите LAN IP-адрес из поля **IP-адрес видимой станции**.
- 2. Когда закончите, нажмите Применить.

**ПРИМЕЧАНИЕ:** Для получения подробной информации посетите <u>https://www.asus.com/ru/support/FAQ/1011723</u>.

#### 3.17.6 DDNS

DDNS (Dynamic Domain Name System) - служба, позволяющая сетевым клиентам подключаться к роутеру, даже с динамическим внешним IP адресом, через зарегистрированное доменное имя. Роутер оснащен службой ASUS DDNS и другими службами DDNS.

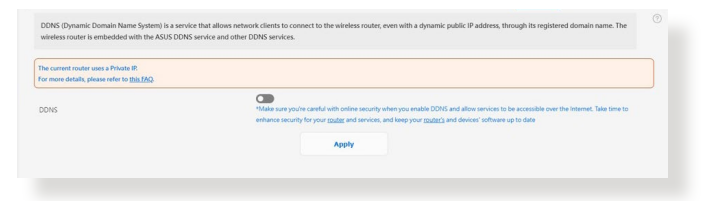

#### Для настройки DDNS:

- 1. В меню навигации выберите **Настройки** > **WAN** > **DDNS**.
- 2. Сконфигурируйте нижеследующие параметры. Когда закончите, нажмите **Применить**.
- Включить DDNS клиент?: Включение функции DDNS для возможности доступа к роутеру через доменное имя, а не через WAN IP.
- Сервер и имя хоста: Выберите ASUS DDNS или другой DDNS. При использовании ASUS DDNS введите имя хоста в формате xxx.asuscomm.com (где xxx имя хоста).
- При использовании другого DDNS выберите бесплатную пробную версию и зарегистрируйтесь на сайте. Введите имя пользователя или адрес электронной почты и пароль или DDNS ключ.
- Включить шаблон: Включите шаблон, если он требуется для службы DDNS.

#### ПРИМЕЧАНИЯ:

Служба DDNS сервис не будет работать при следующих условиях:

- Когда роутер использует приватный WAN IP адрес (192.168.х.х, 10.х.х.х или 172.16.х.х), отображаемый желтым цветом.
- Роутер может быть подключен к сети, которая использует несколько таблиц NAT.

#### 3.17.7 NAT Passthrough

Включите NAT Passthrough для разрешения пакетам VPN проходить через роутер к сетевым клиентам.

Для настройки NAT Passthrough перейдите в **Настройки** > **WAN** > **NAT Passthrough**. Когда закончите, нажмите **Применить**.

| Enable NAT Passthrough to allow a Virtual Private Network (VPN) co | nection to pass through the router to the network clients. |   |
|--------------------------------------------------------------------|------------------------------------------------------------|---|
| PPTP Passthrough                                                   | Enable                                                     | ~ |
| L2TP Passthrough                                                   | Enable                                                     | ~ |
| IPSec Passthrough                                                  | Enable                                                     | ~ |
| RTSP Passthrough                                                   | Enable                                                     | ~ |
| H.323 Passthrough                                                  | Enable                                                     | ~ |
| SIP Passthrough                                                    | Enable                                                     | * |
| PPPoE Relay                                                        | Disable                                                    | ¥ |
| FTP ALG port                                                       | 2021                                                       |   |
|                                                                    | Apply                                                      |   |
|                                                                    |                                                            |   |
|                                                                    |                                                            |   |

### 3.18 Беспроводная связь

#### 3.18.1 Общие

На странице Общие можно сконфигурировать основные параметры беспроводной сети.

| Set up the wireless related information below. |                |      |
|------------------------------------------------|----------------|------|
| Network Name (SSID)                            | ASUS_64_EBG19P |      |
| Hide SSID                                      | ⊖ Yes ● No     |      |
| Authentication Method                          | WPA2-Personal  | ~    |
| WPA Encryption                                 | AES            | ~    |
| WPA Pre-Shared Key                             | ASU5_1064      | Good |

## Для конфигурации основных параметры беспроводной сети:

- 1. В меню навигации выберите Настройки > Wireless > Общие.
- 2. Для идентификации вашей беспроводной сети назначьте сетевое имя или SSID (Идентификатор беспроводной сети). Беспроводные устройства могут подключиться к беспроводной сети через назначенный SSID. SSID на информационном баннере обновляются при сохранении настроек.

**ВАЖНО!**Для возможности использования Wi-Fi обязательно интегрируйте в сеть AiMesh EBG19P беспроводную точку доступа (AP), например ExpertWiFi EBA63 или роутер, например ExpertWiFi EBR63 или ExpertWiFi EBR68.

- В поле Скрыть SSID выберите Да для предотвращения обнаружения SSID другими беспроводными устройствами. Когда эта функция включена, для доступа к беспроводной сети необходимо ввести SSID вручную.
- 4. Выберите метод аутентификации:
  - Open System: Эта опция не обеспечивает безопасности.
  - WPA/WPA2/WPA3-Personal: Эта опция обеспечивает высокий уровень безопасности. Можно использовать WPA (с TKIP) или WPA2 (с AES). При выборе этой опции вы должны использовать шифрование TKIP + AES и ввести

ключевую фразу WPA (сетевой ключ).

- WPA/WPA2/WPA3-Enterprise: Эта опция обеспечивает очень высокий уровень безопасности. Она работает с интегрированным EAP-сервером или внешним RADIUS-сервером.
- 5. Введите уникальный пароль в поле WPA Pre-Shared key.

#### 3.18.2 Фильтр МАС адресов беспроводной сети

Фильтр МАС адресов беспроводной сети позволяет контролировать пакеты с указанными МАС-адресами в беспроводной сети.

| General                                     | Wireless MAC Filter                                                  | Roaming Block List |
|---------------------------------------------|----------------------------------------------------------------------|--------------------|
| Wireless MAC filter allows you to control p | ackets from devices with specified MAC address in your Wireless LAN. |                    |
| Basic Config                                |                                                                      |                    |
| Enable MAC Filter                           | O Yes ● No                                                           |                    |
|                                             | Арріу                                                                |                    |

Для настройки фильтра МАС адресов беспроводной сети:

- 1. В меню навигации выберите Настройки > Беспроводная связь > Фильтр МАС-адресов беспроводной сети.
- 2. В поле Включить МАС фильтр выберите Да.
- 3. В поле **Режим фильтра МАС-адресов** выберите **Принять** или **Отклонить**.
  - Выберите Принять для разрешения доступа к беспроводной сети устройствам из списка МАС-фильтра.
  - Выберите Отклонить для запрещения доступа к беспроводной сети устройствам из списка МАС-фильтра.
- 4. В списке МАС-фильтра, нажмите ⊕ и введите МАС-адрес беспроводного устройства.
- 5. Нажмите Применить.

#### 3.18.3 Черный список роуминга

Эта функция позволяет добавлять устройства в черный список роуминга и запрещать им роуминг между узлами AiMesh.

| Basic Config                        |                           |              |
|-------------------------------------|---------------------------|--------------|
| Enable roaming deny list            | ⊛Yes ⊖No                  |              |
| Roaming Blook List (Max Limit : 64) |                           |              |
|                                     | Client Name (MAC Address) | Add / Delete |
| ex 08.9F                            | 88:26:DC:D0               | •            |
|                                     | No data in table.         |              |
|                                     |                           |              |

## 4 Устранение неисправностей

В этом разделе представлены инструкции для решения некоторых наиболее часто встречающихся общих проблем с роутером. Если вы столкнулись с проблемами, не упомянутыми в этой главе, посетите сайт ASUS <u>https://www.asus.com/ru/</u> <u>support/</u> для получения дополнительной информации о продукте или обратитесь в службу техподдержки ASUS.

### 4.1 Устранение основных неисправностей

При возникновении проблем с роутером сначала попробуйте выполнить инструкции из этого раздела.

#### Обновите прошивку до последней версии.

- В меню навигации выберите Настройки > Администрирование > Обновление прошивки. Нажмите Проверить для проверки наличия последней версии прошивки.
- 2. Если доступна новая прошивка, посетите сайт ASUS и скачайте ее.
- 3. На странице **Обновление прошивки** нажмите **Browse** для нахождения прошивки.
- 4. Нажмите Загрузить для обновления прошивки.

#### Последовательность перезапуска сети:

- 1. Выключите модем.
- 2. Отключите модем.
- 3. Выключите роутер и компьютеры.
- 4. Подключите модем.
- 5. Включите модем и подождите 2 минуты.
- 6. Включите роутер и подождите 2 минуты.
- 7. Включите компьютеры.

#### Убедитесь в правильности установки Ethernet-кабеля.

- При правильном подключении Ethernet-кабеля к модему индикатор WAN будет гореть.
- При правильном подключении Ethernet-кабеля к включенному компьютеру индикатор LAN будет гореть.

#### Убедитесь в правильности сетевых настроек.

- Каждый сетевой клиент должен иметь действительный IPадрес. Для назначения IP-адресов компьютерам вашей сети рекомендует использовать DHCP-сервер роутера.
- Некоторые провайдеры требуют использовать МАС-адрес компьютера, используемого при первом подключении. МАС-адрес можно посмотреть в веб-интерфейсе на странице Информационная панель > Клиенты.

### 4.2 Часто задаваемые вопросы (FAQ)

# Невозможно войти в веб-интерфейс роутера через браузер

- Если ваш компьютер подключен, проверьте соединение Ethernet-кабеля и состояние индикатора, как описано в предыдущем разделе.
- Убедитесь, что вы используете правильные логин и пароль.
   Убедитесь, что режим Caps Lock отключен при вводе данных.
- Удалите куки-файлы в браузере. В браузере Internet Explorer выполните следующие действия:
  - Запустите Internet Explorer, затем нажмите Сервис > Свойства обозревателя.
  - На вкладке Общие в области Просмотр истории нажмите Удалить..., выберите Временные файлы Интернета и Файлы соокіе и данные сайта и нажмите Удалить.

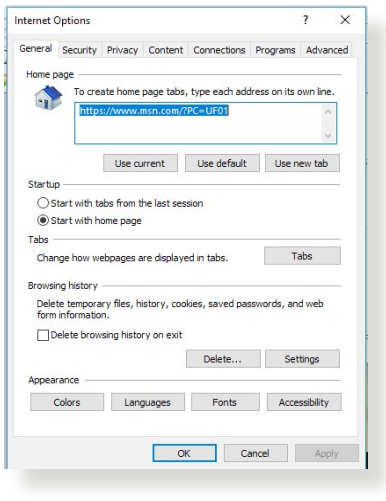

#### ПРИМЕЧАНИЯ:

- Команды для удаления куки- файлов могут варьироваться в зависимости от браузера.
- Отключите использование прокси-сервера, подключение удаленного доступа, а также настройте TCP/IP для автоматического получения IP-адреса. Подробную информацию смотрите в первой главе этого руководства.
- Убедитесь, что используются Ethernet кабели САТ5е или САТ6.

# Клиент не может установить беспроводное соединение с роутером.

**ВАЖНО!**Для возможности использования Wi-Fi обязательно интегрируйте в сеть AiMesh EBG19P беспроводную точку доступа (AP), например ExpertWiFi EBA63 или роутер, например ExpertWiFi EBR63 или ExpertWiFi EBM68.

#### • DHCP-сервер отключен:

- Войдите в веб-интерфейс. Перейдите в Информационная панель > Клиенты и найдите устройство, которое нужно подключить к роутеру.
- Если Информационная панель не отображает устройство, перейдите в Настройки > LAN > DHCPсервер.

| Config<br>Inte Crick Storer<br>2016 (Storer)<br>2016 (Storer)<br>2016 | # tes: O ha<br>100 1405 50 2<br>100 1405 50 24 |                       |                      |              |
|----------------------------------------------------------------------------------------------------|------------------------------------------------|-----------------------|----------------------|--------------|
| Ni He CHCH Server<br>HSURE (EXNESS ) Domain Name<br>ed Dan King Address<br>ed Ending Address<br># Time (Incordo)                                                                                                    | #146 0 No<br>162 168 50 2<br>162 168 50 254    |                       |                      |              |
| HSUF (SIMB) Domain Yame<br>of Darling Address<br>of Droling Address<br>et line (second)                                                                                                    | 192 168 50 2<br>192 168 50 2                   |                       |                      |              |
| ol Dartng Address<br>ol Dning Address<br>e time (xecondi)                                                                                                    | 192 168 50 2                                   |                       |                      |              |
| ol Ending Address<br>e time (seconds)                                                                                                    | 192 168 50 254                                 |                       |                      |              |
| e time (seconds)                                                                                                    |                                                |                       |                      |              |
|                                                                                                    | 06400                                          |                       |                      |              |
| uit Gateway                                                                                                    |                                                |                       |                      |              |
| and WINS Server Setting                                                                                                    |                                                |                       |                      |              |
| Server 1                                                                                                    |                                                |                       |                      |              |
| Server 2                                                                                                    |                                                |                       |                      |              |
| inter router's IP in addition to user-specified DNS                                                                                                    | #res ⊖no                                       |                       |                      |              |
| 5 Server                                                                                                    |                                                |                       |                      |              |
| ual Assignment                                                                                                    |                                                |                       |                      |              |
| le Manual Assignment                                                                                                    | Ones # No                                      |                       |                      |              |
| ually Assigned IP around the DHCP list (Max Limit : 120)                                                                                                    |                                                |                       |                      |              |
| Client Name (MAC Address)                                                                                                    | IP Address                                     | DNS Server (Optional) | Host Name (Optional) | Add / Delete |

 SSID скрыт. Если устройство может найти SSID другого роутера, но не может найти SSID вашего роутера, перейдите в Настройки > Беспроводная связь > Общие, затем выберите Нет в поле скрыть SSID.

| Network Name (SSID)   | ASUS_64_EBG19P |      |
|-----------------------|----------------|------|
| Hide SSID             | ⊖Yes ♥No       |      |
| Authentication Method | WPA2-Personal  | ~    |
| WPA Encryption        | AES            | ~    |
| WPA Pre-Shared Key    | ASUS_1064      | Good |

- При использовании беспроводного адаптера убедитесь, что используемый беспроводной канал доступен в вашей стране или регионе. Если нет, настройте канал, полосу пропускания и беспроводной режим.
- Если вы все еще не можете подключиться к роутеру, сбросьте его к заводским настройкам по умолчанию. В вебинтерфейсе перейдите в Настройки > Администрирование > Восстановить/сохранить/загрузить настройки и нажмите Восстановить.

| This function allows you to save current settings of ExpertWFI EBM08 to a file, or load settings from a file. |                                                                                                    |  |
|----------------------------------------------------------------------------------------------------|----------------------------------------------------------------------------------------------------|--|
| Factory default                                                                                               | Restore III initialize all the settings, and clear all the data log for AIProtection, Traffic Analyzer, and Web History.                                                                                   |  |
| Save setting                                                                                                  | Save setting Click on this checkbox if you want to share the config file for debugging. Since the original<br>password in the config file will be removed, please do not import the file into your router. |  |
| Restore setting                                                                                               | Upload                                                                                                    |  |
|                                                                                                    |                                                                                                    |  |
|                                                                                                    |                                                                                                    |  |

#### Интернет недоступен.

- Убедитесь, что роутер может подключиться к вашему провайдеру. Для этого запустите веб-интерфейс и перейдите в Информационная панель и проверьте состояние Интернет.
- Если роутер не может подключиться к вашему провайдеру, попробуйте переподключить сеть как описано в разделе Последовательность перезапуска сети.
- Если все еще нет доступа к интернету, попробуйте перезагрузить компьютер и проверить IP-адрес и адрес шлюза.
- Проверьте индикаторы состояния на ADSL модеме и беспроводном роутере. Если индикатор WAN на роутере не горит, убедитесь, что все кабели правильно подключены.

#### Вы забыли SSID (имя сети) или сетевой пароль

- Установите новый SSID и ключ шифрования через проводное соединение (Ethernet-кабель). Войдите в веб-интерфейс, перейдите в Информационная панель, нажмите иконку роутера и введите новый SSID и ключ шифрования, затем нажмите Применить.
- Выполните сброс роутера к настройкам по умолчанию.
   Войдите в веб-интерфейс, перейдите в Настройки > Администрирование > Восстановить/сохранить/ загрузить настройки и нажмите Восстановить.

#### Как сбросить систему к настройкам по умолчанию?

 Перейдите в Настройки > Администрирование > Восстановить/сохранить/загрузить настройки и нажмите Восстановить.

#### Ошибка обновления прошивки.

Переключите роутер в режим восстановления и запустите утилиту Firmware Restoration.

#### Невозможно подключиться к веб-интерфейсу

Перед конфигурацией роутера выполните инструкции данного раздела для конфигурации компьютера и сетевых клиентов.

#### А. Отключите прокси-сервер, если он включен.

#### Windows

- 1. Нажмите Пуск > Internet Explorer для запуска браузера.
- Выберите Сервис > Свойства обозревателя > Подключения > Настройка локальной сети.

| 0              | Teretu                                    | a an Inter                          |                             | ation dide               | Sob    |        |
|----------------|-------------------------------------------|-------------------------------------|-----------------------------|--------------------------|--------|--------|
| Dial-up        | Setup.                                    | l Private I                         | Network s                   | ettings                  | 360    |        |
| 23             | Access RD I                               | Network F                           | Resources                   | - Go to vpn.as           | Add    | ]      |
|                |                                           |                                     |                             |                          | Add V  | PN     |
| •              | n                                         | 1                                   |                             | F.                       | Remo   | /e     |
| Choos<br>serve | e Settings<br>r for a conr<br>ever dial a | if you ner<br>nection.<br>connectio | ed to conf                  | igure a proxy            | Setti  | ngs    |
| O Di           | al wheneve<br>ways dial n                 | er a netwi<br>ny default            | ork connection              | tion is not prese<br>m   | ent    |        |
| Cur            | rent                                      | None                                |                             |                          | Set de | fault  |
| Local A        | area Netwo                                | rk (LAN) :                          | settings -                  |                          |        | -      |
|                | Settings do<br>se Settings                | not apply<br>above fo               | r to dial-up<br>r dial-up s | connections.<br>ettings. | LAN se | ttings |
| LAN S<br>Choo  |                                           |                                     |                             |                          |        |        |
| LAN S<br>Choo  |                                           |                                     |                             |                          |        |        |

- На экране настройки локальной сети отключите использование прокси-сервера для локальной сети.
- 4. Нажмите **ОК** когда закончите.

| lutomatic configurations<br>lise of manual settings | n<br>n may override man<br>, disable automatic ( | ual setting | gs. To ensure the |
|-----------------------------------------------------|--------------------------------------------------|-------------|-------------------|
| Automatically dete                                  | ct settings                                      |             |                   |
| Use automatic con                                   | figuration script                                |             |                   |
| Address                                             |                                                  |             |                   |
| Use a proxy server<br>dial-up or VPN conr           | r for your LAN (Thes<br>nections).               | e settings  | will not apply to |
| Address:                                            | Port:                                            | 80          | Advanced          |
| Bypass proxy s                                      | erver for local addre                            | sses        |                   |
|                                                     |                                                  |             |                   |
|                                                     |                                                  |             |                   |

#### **MAC OS**

- В браузере Safari нажмите Safari > Preferences > Advanced > Change Settings...
- На экране сеть снимите флажки FTP Proxy и Web Proxy (HTTP).
- Когда закончите, нажмите Применить.

|              | Location: Automatic 🛟                                                                                                    |
|--------------|----------------------------------------------------------------------------------------------------|
|              | Show: Built-in Ethernet                                                                                                    |
|              | TCP/IP PPPoE AppleTalk Proxies Ethernet                                                                                                    |
| Sala         | rt a provu server to configure: ETP Provu Server                                                                                                    |
| Bypa<br>thes | FTP Proxy<br>Web Proxy (HTTP)<br>Secure Web Proxy (HTTP)<br>Streaming Proxy (HTSP)<br>SCKS Proxy<br>Copher Proxy<br>as proxy settings for<br>Hots & Domains: |
|              |                                                                                                    |

#### ПРИМЕЧАНИЕ:

Для получения подробной информации по отключению использования прокси-сервера, обратитесь к справке браузера.

#### В. Настройте TCP/IP для автоматического получения IPадреса.

#### Windows

 Нажмите Пуск > Панель управления > Центр управления сетями и общим доступом, затем нажмите сетевое подключение для отображения его состояния.

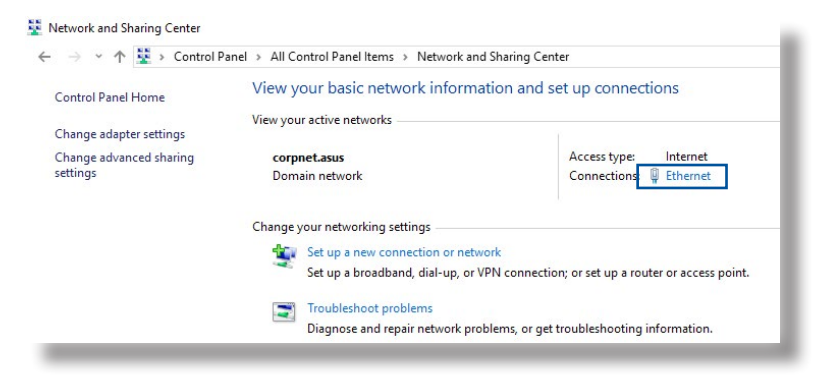

 Нажмите Свойства для открытия окна свойств Ethernet.

 Выберите Протокол Интернета версии 4(TCP/ IPv4) или Протокол Интернета версии 6(TCP/ IPv6), затем нажмите Свойства.

4. Выберите **Получить IP**адрес автоматически для автоматического получения IP-адреса.

Выберите Получить IPv6адрес автоматически для автоматического получения IP-адреса IPv6.

5. Нажмите ОК когда закончите.

| Connection   |            |                   |
|--------------|------------|-------------------|
| IPv4 Connect | ivity:     | Internet          |
| IPv6 Connect | ivity:     | to network access |
| Media State: |            | Enabled           |
| Duration:    |            | 03:29:31          |
| Speed:       |            | 1.0 Gbps          |
| Details      |            |                   |
| Activity     |            |                   |
|              | Sent — 💐   | Received          |
|              | 74 474 646 | 70,727,241        |
| Bytes:       | /1,424,646 |                   |

| working Authentic                                                                                                    | cation                                                                                                    |                                                                   |
|----------------------------------------------------------------------------------------------------|----------------------------------------------------------------------------------------------------|-------------------------------------------------------------------|
| onnect using:                                                                                                    |                                                                                                    |                                                                   |
| 🚽 Intel(R) Etheme                                                                                                    | et Connection (2) 1219-\                                                                                                    | V                                                                 |
|                                                                                                    |                                                                                                    | Configure                                                         |
| his connection uses                                                                                                    | the following items:                                                                                                    |                                                                   |
| QoS Packet                                                                                                    | Scheduler                                                                                                    | ^                                                                 |
|                                                                                                    |                                                                                                    |                                                                   |
| 🗹 👝 Internet Prot                                                                                                    | ocol Version 4 (TCP/IP                                                                                                    | V4)                                                               |
| <ul> <li>Internet Prot</li> <li>Microsoft Net</li> </ul>                                                                | ocol Version 4 (TCP/IP<br>twork Adapter Multiplex                                                                                                    | v4)<br>kor Protocol                                               |
| <ul> <li>Internet Prot</li> <li>Microsoft Ne</li> <li>Microsoft LL</li> </ul>                                           | ocol Version 4 (TCP/IP<br>twork Adapter Multiples<br>DP Protocol Driver                                                                                         | v4)<br>kor Protocol                                               |
| Internet Prot     Internet Prot     Internet Prot     Internet Prot     Internet Prot     Internet Prot                 | ocol Version 4 (TCP/IP<br>twork Adapter Multiples<br>DP Protocol Driver<br>ocol Version 6 (TCP/IP                                                               | v4)<br><del>xor Pr</del> otocol<br>v6)                            |
| Internet Prot     Microsoft Ne     Microsoft LL     Internet Prot     Internet Prot     Internet Prot     Internet Prot | ocol Version 4 (TCP/IP<br>twork Adapter Multiples<br>DP Protocol Driver<br>ocol Version 6 (TCP/IP<br>opology Discovery Res                                      | v6)<br>sponder                                                    |
| Internet Prot     Microsoft Ne     Microsoft LL     Internet Prot     Link-Layer T     Link-Layer T                     | ocol Version 4 (TCP/IP<br>twork Adapter Multiplex<br>DP Protocol Driver<br>ocol Version 6 (TCP/IP<br>opology Discovery Res<br>opology Discovery Map             | v6)<br>sponder<br>oper I/O Driver v                               |
| Internet Prot     Microsoft Ne     Microsoft LL     Internet Prot     Internet Prot     Ink-Layer T     Ink-Layer T     | ocol Version 4 (TCP/IP<br>twork Adapter Multiplex<br>DP Protocol Driver<br>ocol Version 6 (TCP/IP<br>opology Discovery Res<br>opology Discovery Map             | v6)<br>sponder<br>sper I/O Driver                                 |
|                                                                                                    | ocol Version 4 (TCP/IP<br>twork Adapter Multiples<br>DP Protocol Driver<br>ocol Version 6 (TCP/IP<br>opology Discovery Res<br>opology Discovery Map             | v4)<br>xor Protocol<br>sponder<br>oper I/O Driver ><br>Properties |
|                                                                                                    | ocol Version 4 (TCP/IP<br>twork Adapter Multiple<br>DP Protocol Driver<br>ocol Version 6 (TCP/IP<br>opology Discovery Res<br>opology Discovery Map<br>Uninstall | v4)<br>ponder<br>oper I/O Driver V<br>Properties                  |

| nternet F                      | Protocol Version 4 (TCP/IF                                                             | Pv4) Pro              | pertie         | s                |                           | ×             |
|--------------------------------|----------------------------------------------------------------------------------------|-----------------------|----------------|------------------|---------------------------|---------------|
| General                        | Alternate Configuration                                                                |                       |                |                  |                           |               |
| You can<br>this cap<br>for the | n get IP settings assigned a<br>ablity. Otherwise, you nee<br>appropriate IP settings. | utomatic<br>ed to ask | ally if your r | your n<br>networ | etwork sup<br>k administr | ports<br>ator |
| () Ob                          | otain an IP address automa                                                             | tically               |                |                  |                           |               |
| OUs                            | e the following IP address:                                                            | -                     |                |                  |                           |               |
| IP ac                          | ddress:                                                                                |                       |                |                  |                           |               |
| Subr                           | iet mask:                                                                              |                       | 13             | 1                |                           |               |
| Defa                           | ult gateway:                                                                           |                       |                | 1                |                           |               |
| () Ob                          | otain DNS server address a                                                             | utomatic              | ally           |                  |                           |               |
| OUs                            | e the following DNS server                                                             | address               | es:            |                  |                           |               |
| Prefe                          | erred DNS server:                                                                      |                       |                |                  |                           |               |
| Alter                          | nate DNS server:                                                                       |                       |                |                  |                           |               |
| V                              | alidate settings upon exit                                                             |                       |                |                  | Advanc                    | ed            |
|                                |                                                                                        |                       |                | OK               |                           | Cancel        |

#### **MAC OS**

- Нажмите иконку Apple
   расположенную в левом верхнем углу экрана.
- Нажмите System Preferences > Network > Configure...
- На вкладке TCP/IP в выпадающем списке Configure IPv4 выберите Using DHCP.
- Когда закончите, нажмите Применить.

|   |             | Locat    | ion: Aut   | omatic         |               | •           |            |
|---|-------------|----------|------------|----------------|---------------|-------------|------------|
|   |             | Sh       | ow: Buil   | lt–in Ethernet |               | ;           |            |
| _ |             | TCP/IP   | PPPoE      | AppleTalk      | Proxies E     | thernet     |            |
| 1 | Configure I | Pv4: U   | ing DHCF   | >              | :             | 1           |            |
|   | IP Addr     | ess: 19  | 2.168.18   | 2.103          |               | Renew D     | HCP Lease  |
|   | Subnet M    | ask: 25  | 5.255.25   | 5.0 DH         | CP Client ID: |             |            |
|   | Rou         | iter: 19 | 2.168.18   | 2.250          |               | (If require | rd)        |
|   | DNS Serv    | ers: 19  | 2.168.12   | 8.10           |               |             | (Optional) |
|   | Search Doma | ins:     |            |                |               |             | (Optional) |
|   | IPv6 Addr   | ess: fe8 | 0:0000:00  | 000:0000:021   | 1:24ff:fe32:b | 18e         |            |
|   |             | (        | onfigure l | Pv6)           |               |             | (?)        |

**ПРИМЕЧАНИЕ:** Подробную информацию по конфигурации настроек TCP/IP смотрите в справке к вашей операционной системе.

#### С. Отключите подключение удаленного доступа.

#### Windows

- 1. Нажмите Пуск > Internet Explorer для запуска браузера.
- Выберите Сервис > Свойства обозревателя > Подключения.
- Установите флажок Никогда не использовать коммутируемые подключения.
- 4. Нажмите ОК когда закончите.

|                          | security                                                | Privacy                                           | Conten                  | Connec      | ione lie | rograms   / | Advanced  |
|--------------------------|---------------------------------------------------------|---------------------------------------------------|-------------------------|-------------|----------|-------------|-----------|
| Dial-up                  | To set u<br>Setup.                                      | p an Inter<br>al Private I                        | net conne               | ettings -   |          | Setup       | )         |
| 1                        | Access RD                                               | Network R                                         | esources                | - Go to vp  | n.as     | Add.        | . ]       |
|                          |                                                         |                                                   |                         |             |          | Add VPI     | i         |
| •                        | 1                                                       | 11                                                |                         |             | •        | Remove      | t         |
| Chooserve                | se Settings<br>r for a con<br>ever dial a<br>ial whenev | if you nee<br>nection.<br>connectio<br>er a netwo | n<br>n<br>ork connector | igure a pro | present  | Settin      | <u>gs</u> |
| - · · ·                  | rent                                                    | None                                              |                         |             | 0        | Set defa    | sult      |
| Cu                       | Iron Notur                                              | ork (LAN) s                                       | ettings -               |             |          |             |           |
| Cur<br>Local             | a ca ive two                                            |                                                   | to dial-up              | connectio   | ns.      | LAN sett    | ings      |
| Local /<br>LAN :<br>Choo | Settings do<br>se Setting:                              | s above fo                                        | r dial-up s             | ettings.    |          |             |           |

**ПРИМЕЧАНИЕ:** Для получения подробной информации по отключению удаленного доступа, обратитесь к справке браузера.

## Приложение

#### **GNU General Public License**

#### **Licensing information**

This product includes copyrighted third-party software licensed under the terms of the GNU General Public License. Please see The GNU General Public License for the exact terms and conditions of this license. All future firmware updates will also be accompanied with their respective source code. Подробную информацию смотрите на нашем сайте. Note that we do not offer direct support for the distribution.

#### **GNU GENERAL PUBLIC LICENSE**

Version 2, June 1991 Copyright (C) 1989, 1991 Free Software Foundation, Inc. 59 Temple Place, Suite 330, Boston, MA 02111-1307 USA Everyone is permitted to copy and distribute verbatim copies of this license document, but changing it is not allowed.

#### Preamble

The licenses for most software are designed to take away your freedom to share and change it. By contrast, the GNU General Public License is intended to guarantee your freedom to share and change free software--to make sure the software is free for all its users. This General Public License applies to most of the Free Software Foundation's software and to any other program whose authors commit to using it. (Some other Free Software Foundation software is covered by the GNU Library General Public License instead.) You can apply it to your programs, too. When we speak of free software, we are referring to freedom, not price. Our General Public Licenses are designed to make sure that you have the freedom to distribute copies of free software (and charge for this service if you wish), that you receive source code or can get it if you want it, that you can change the software or use pieces of it in new free programs; and that you know you can do these things.

To protect your rights, we need to make restrictions that forbid anyone to deny you these rights or to ask you to surrender the rights. These restrictions translate to certain responsibilities for you if you distribute copies of the software, or if you modify it.

For example, if you distribute copies of such a program, whether gratis or for a fee, you must give the recipients all the rights that you have. You must make sure that they, too, receive or can get the source code. And you must show them these terms so they know their rights.

We protect your rights with two steps: (1) copyright the software, and (2) offer you this license which gives you legal permission to copy, distribute and/or modify the software.

Also, for each author's protection and ours, we want to make certain that everyone understands that there is no warranty for this free software. If the software is modified by someone else and passed on, we want its recipients to know that what they have is not the original, so that any problems introduced by others will not reflect on the original authors' reputations.

Finally, any free program is threatened constantly by software patents. We wish to avoid the danger that redistributors of a free program will individually obtain patent licenses, in effect making the program proprietary. To prevent this, we have made it clear that any patent must be licensed for everyone's free use or not licensed at all.

The precise terms and conditions for copying, distribution and modification follow.

#### Terms & conditions for copying, distribution, & modification

0. This License applies to any program or other work which contains a notice placed by the copyright holder saying it may be distributed under the terms of this General Public License. The "Program", below, refers to any such program or work, and a "work based on the Program" means either the Program or any derivative work under copyright law: that is to say, a work containing the Program or a portion of it, either verbatim or with modifications and/or translated into another language. (Hereinafter, translation is included without limitation in the term "modification".) Each licensee is addressed as "you".

Activities other than copying, distribution and modification are not covered by this License; they are outside its scope. The act of running the Program is not restricted, and the output from the Program is covered only if its contents constitute a work based on the Program (independent of having been made by running the Program). Whether that is true depends on what the Program does.

1. You may copy and distribute verbatim copies of the Program's source code as you receive it, in any medium, provided that you conspicuously and appropriately publish on each copy an appropriate copyright notice and disclaimer of warranty; keep intact all the notices that refer to this License and to the absence of any warranty; and give any other recipients of the Program a copy of this License along with the Program.

You may charge a fee for the physical act of transferring a copy, and you may at your option offer warranty protection in exchange for a fee.

- 2. You may modify your copy or copies of the Program or any portion of it, thus forming a work based on the Program, and copy and distribute such modifications or work under the terms of Section 1 above, provided that you also meet all of these conditions:
  - a) You must cause the modified files to carry prominent

notices stating that you changed the files and the date of any change.

b) You must cause any work that you distribute or publish, that in whole or in part contains or is derived from the Program or any part thereof, to be licensed as a whole at no charge to all third parties under the terms of this License.

c) If the modified program normally reads commands interactively when run, you must cause it, when started running for such interactive use in the most ordinary way, to print or display an announcement including an appropriate copyright notice and a notice that there is no warranty (or else, saying that you provide a warranty) and that users may redistribute the program under these conditions, and telling the user how to view a copy of this License. (Exception: if the Program itself is interactive but does not normally print such an announcement, your work based on the Program is not required to print an announcement.)

These requirements apply to the modified work as a whole. If identifiable sections of that work are not derived from the Program, and can be reasonably considered independent and separate works in themselves, then this License, and its terms, do not apply to those sections when you distribute them as separate works. But when you distribute the same sections as part of a whole which is a work based on the Program, the distribution of the whole must be on the terms of this License, whose permissions for other licensees extend to the entire whole, and thus to each and every part regardless of who wrote it.

Thus, it is not the intent of this section to claim rights or contest your rights to work written entirely by you; rather, the intent is to exercise the right to control the distribution of derivative or collective works based on the Program.

In addition, mere aggregation of another work not based on the Program with the Program (or with a work based on the Program) on a volume of a storage or distribution medium does not bring the other work under the scope of this License.

3. You may copy and distribute the Program (or a work based on it, under Section 2) in object code or executable form under the terms of Sections 1 and 2 above provided that you also do one of the following:

a) Accompany it with the complete corresponding machinereadable source code, which must be distributed under the terms of Sections 1 and 2 above on a medium customarily used for software interchange; or,

b) Accompany it with a written offer, valid for at least three years, to give any third party, for a charge no more than your cost of physically performing source distribution, a complete machine-readable copy of the corresponding source code, to be distributed under the terms of Sections 1 and 2 above on a medium customarily used for software interchange; or,

c) Accompany it with the information you received as to the offer to distribute corresponding source code. (This alternative is allowed only for noncommercial distribution and only if you received the program in object code or executable form with such an offer, in accord with Subsection b above.)

The source code for a work means the preferred form of the work for making modifications to it. For an executable work, complete source code means all the source code for all modules it contains, plus any associated interface definition files, plus the scripts used to control compilation and installation of the executable. However, as a special exception, the source code distributed need not include anything that is normally distributed (in either source or binary form) with the major components (compiler, kernel, and so on) of the operating system on which the executable runs, unless that component itself accompanies the executable.

If distribution of executable or object code is made by offering access to copy from a designated place, then offering equivalent access to copy the source code from the same place counts as distribution of the source code, even though third parties are not compelled to copy the source along with the object code.

- 4. You may not copy, modify, sublicense, or distribute the Program except as expressly provided under this License. Any attempt otherwise to copy, modify, sublicense or distribute the Program is void, and will automatically terminate your rights under this License. However, parties who have received copies, or rights, from you under this License will not have their licenses terminated so long as such parties remain in full compliance.
- 5. You are not required to accept this License, since you have not signed it. However, nothing else grants you permission to modify or distribute the Program or its derivative works. These actions are prohibited by law if you do not accept this License.

Therefore, by modifying or distributing the Program (or any work based on the Program), you indicate your acceptance of this License to do so, and all its terms and conditions for copying, distributing or modifying the Program or works based on it.

- 6. Each time you redistribute the Program (or any work based on the Program), the recipient automatically receives a license from the original licensor to copy, distribute or modify the Program subject to these terms and conditions. You may not impose any further restrictions on the recipients' exercise of the rights granted herein. You are not responsible for enforcing compliance by third parties to this License.
- 7. If, as a consequence of a court judgment or allegation of patent infringement or for any other reason (not limited to patent issues), conditions are imposed on you (whether by court order, agreement or otherwise) that contradict the conditions of this License, they do not excuse you from the conditions of this License. If you cannot distribute so as to satisfy simultaneously your obligations under this License and any other pertinent obligations, then as a consequence you may not distribute the Program at all. For example, if a patent license would not permit royalty-free redistribution of the Program by all those who receive copies directly or indirectly through you, then the only

way you could satisfy both it and this License would be to refrain entirely from distribution of the Program.

If any portion of this section is held invalid or unenforceable under any particular circumstance, the balance of the section is intended to apply and the section as a whole is intended to apply in other circumstances.

It is not the purpose of this section to induce you to infringe any patents or other property right claims or to contest validity of any such claims; this section has the sole purpose of protecting the integrity of the free software distribution system, which is implemented by public license practices. Many people have made generous contributions to the wide range of software distributed through that system in reliance on consistent application of that system; it is up to the author/donor to decide if he or she is willing to distribute software through any other system and a licensee cannot impose that choice.

This section is intended to make thoroughly clear what is believed to be a consequence of the rest of this License.

- 8. If the distribution and/or use of the Program is restricted in certain countries either by patents or by copyrighted interfaces, the original copyright holder who places the Program under this License may add an explicit geographical distribution limitation excluding those countries, so that distribution is permitted only in or among countries not thus excluded. In such case, this License incorporates the limitation as if written in the body of this License.
- 9. The Free Software Foundation may publish revised and/or new versions of the General Public License from time to time. Such new versions will be similar in spirit to the present version, but may differ in detail to address new problems or concerns.

Each version is given a distinguishing version number. If the Program specifies a version number of this License which applies to it and "any later version", you have the option of following the terms and conditions either of that version or of any later version published by the Free Software Foundation. If the Program does not specify a version number of this License, you may choose any version ever published by the Free Software Foundation.

10. If you wish to incorporate parts of the Program into other free programs whose distribution conditions are different, write to the author to ask for permission.

For software which is copyrighted by the Free Software Foundation, write to the Free Software Foundation; we sometimes make exceptions for this. Our decision will be guided by the two goals of preserving the free status of all derivatives of our free software and of promoting the sharing and reuse of software generally.

#### **NO WARRANTY**

- 11 BECAUSE THE PROGRAM IS LICENSED FREE OF CHARGE, THERE IS NO WARRANTY FOR THE PROGRAM, TO THE EXTENT PERMITTED BY APPLICABLE LAW. EXCEPT WHEN OTHERWISE STATED IN WRITING THE COPYRIGHT HOLDERS AND/OR OTHER PARTIES PROVIDE THE PROGRAM "AS IS" WITHOUT WARRANTY OF ANY KIND, EITHER EXPRESSED OR IMPLIED, INCLUDING, BUT NOT LIMITED TO, THE IMPLIED WARRANTIES OF MERCHANTABILITY AND FITNESS FOR A PARTICULAR PURPOSE. THE ENTIRE RISK AS TO THE QUALITY AND PERFORMANCE OF THE PROGRAM IS WITH YOU. SHOULD THE PROGRAM PROVE DEFECTIVE, YOU ASSUME THE COST OF ALL NECESSARY SERVICING, REPAIR OR CORRECTION.
- 12 IN NO EVENT UNLESS REQUIRED BY APPLICABLE LAW OR AGREED TO IN WRITING WILL ANY COPYRIGHT HOLDER, OR ANY OTHER PARTY WHO MAY MODIFY AND/OR REDISTRIBUTE THE PROGRAM AS PERMITTED ABOVE, BE LIABLE TO YOU FOR DAMAGES, INCLUDING ANY GENERAL, SPECIAL, INCIDENTAL OR CONSEQUENTIAL DAMAGES ARISING OUT OF THE USE OR INABILITY TO USE THE PROGRAM (INCLUDING BUT NOT LIMITED TO LOSS OF DATA OR DATA BEING RENDERED INACCURATE OR LOSSES SUSTAINED BY YOU OR THIRD PARTIES OR A FAILURE OF THE PROGRAM TO OPERATE WITH ANY OTHER PROGRAMS), EVEN IF SUCH HOLDER OR OTHER PARTY HAS BEEN ADVISED OF THE POSSIBILITY OF SUCH DAMAGES.

END OF TERMS AND CONDITIONS

### Правила безопасности

При использовании устройства всегда соблюдайте меры предосторожности, включая, помимо прочего, следующие:

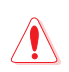

#### ВНИМАНИЕ!

- Шнур питания должен быть подключен к розетке с заземлением. Подключайте устройство к ближайшей, легкодоступной розетке.
- Если устройство неисправно, не пытайтесь исправить его самостоятельно. Эти ограничения рассчитаны на обеспечение защиты в разумных пределах от вредоносных воздействий при установке в жилом помещении.
- Не пользуйтесь поврежденными сетевыми шнурами, аксессуарами и периферийными устройствами.
- Не устанавливайте это оборудование на высоту более 2 метров.
- Рекомендуется использовать продукт при температуре от 0°С до 40°С.
- Перед использованием устройства прочтите инструкции по эксплуатации и ознакомьтесь с допустимым температурным диапазоном.
- Будьте осторожны при использовании данного устройства в аэропортах, больницах, заправочных станциях и гаражах.
- Помехи для медицинских устройств: поддерживайте минимальное расстояние (не менее 15 см) между имплантированными медицинскими устройствами и продуктами ASUS для снижения риска возникновения помех.
- Используйте устройство в условиях хорошего приема для уменьшения уровня излучения.
- Установите устройство подальше от беременных женщин и нижней части живота подростков.
- Не используйте устройство при обнаружение видимых дефектов, когда оно мокрое, повреждено или модифицировано. Обратитесь за помощью в сервисный центр.

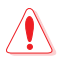

#### ВНИМАНИЕ!

- Не устанавливайте устройство на неровную или неустойчивую поверхность.
- Не кладите на устройство посторонние предметы. Не подвергайте устройство механическим воздействиям, например надавливание, сгибание, прокалывание или измельчение.
- Не разбирайте, не открывайте, не нагревайте, не сжигайте, не красьте и не засовывайте в отверстия устройства посторонние предметы.
- Обратите внимание на этикетку на нижней стороне устройства и убедитесь, что ваш блок питания поддерживает соответствующее напряжение.
- Храните устройство вдали от огня и источников тепла.
- Не подвергайте воздействию жидкостей и не используйте в условиях повышенной влажности. Не пользуйтесь устройством во время грозы.
- Подключайте выходные цепи РоЕ данного изделия исключительно к сетям РоЕ, без маршрутизации на внешние устройства.
- Во избежание поражения электричеством, отключите шнур питания от розетки прежде, чем переносить систему с места на место.
- Используйте только аксессуары, одобренные производителем устройства для использования с этой моделью. Использование других типов аксессуаров может привести к аннулированию гарантии или нарушению местных правил и законов, а также может представлять угрозу безопасности. Информацию о наличии авторизованных аксессуаров можно узнать у продавца.
- Использование устройства способом, не рекомендованным в прилагаемых инструкциях, может привести к возгоранию или травме.

### Сервис и поддержка

Посетите наш сайт https://www.asus.com/ru/support/.

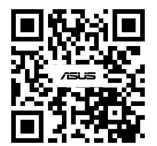